# PANDUAN E-LEARNING UNTUK MAHASISWA

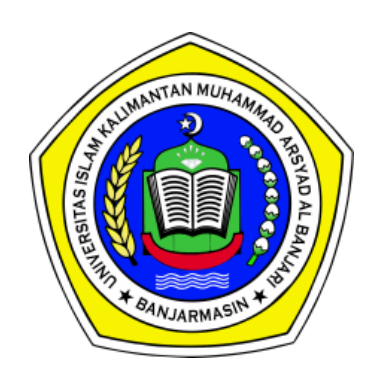

UNIVERSITAS ISLAM KALIMANTAN MUHAMMAD ARSYAD AL BANJARI BANJARMASIN 2020

# **DAFTAR ISI**

| I.                                     | LO | OGIN, BERANDA, PROFIL DAN KATA KUNCI                    | 4  |
|----------------------------------------|----|---------------------------------------------------------|----|
| I. L<br>А<br>В<br>С<br>II. М<br>А<br>В | A. | HALAMAN MASUK ( <i>LOGIN</i> )                          | 4  |
|                                        |    | Cara Masuk ( <i>Login</i> )                             | 4  |
|                                        | В. | MENU BERANDA SAYA                                       | 5  |
|                                        |    | Cara Masuk Halaman Beranda Saya                         | 5  |
|                                        |    | Blok Informasi Di Halaman Beranda Saya                  | 6  |
|                                        | C. | MENU UBAH PROFIL                                        | 7  |
|                                        |    | Cara Ubah Profil                                        | 7  |
|                                        |    | Cara Menambahkan atau Mengubah Foto Profil              | 8  |
| <b>II.</b>                             | MA | ATA KULIAH DAN AKTIVITASNYA                             | 12 |
|                                        | Α. | CARA MENDAFTAR MATA KULIAH                              | 12 |
|                                        | В. | PRESENSI                                                | 14 |
|                                        |    | Cara Melihat Waktu Presensi                             | 14 |
|                                        |    | Cara Memilih Status Presensi                            | 16 |
|                                        | C. | PENUGASAN                                               | 18 |
|                                        |    | Cara Melihat Daftar Tugas                               | 18 |
|                                        |    | Cara Melihat Informasi Tugas                            | 19 |
|                                        |    | Cara Mengumpulkan Tugas Bertipe Pengumpulan Fail        | 22 |
|                                        |    | Cara Mengumpulkan Tugas Bertipe Pengumpulan Teks Daring | 28 |
|                                        | D. | KUIS                                                    | 32 |
|                                        |    | Cara Melihat Daftar Kuis                                | 32 |
|                                        |    | Cara Melihat Informasi Kuis                             | 33 |
|                                        |    | Cara Memulai Kuis                                       | 34 |

2

|    | Halaman dan Navigasi Kuis   | .36 |
|----|-----------------------------|-----|
|    | Cara Mengerjakan Kuis       | .37 |
| E. | OBROLAN                     | .41 |
|    | Cara Melihat Obrolan        | .41 |
|    | Cara Bergabung Sesi Obrolan | .42 |

# I. LOGIN, BERANDA, PROFIL DAN KATA KUNCI

# A. HALAMAN MASUK (LOGIN)

Masuk (*login*) merupakan kegiatan pertama yang harus dilakukan pengguna agar dapat mengikuti semua aktivitas yang ada pada e-learning. Untuk masuk (*login*) sistem e-learning tidak perlu mendaftar, anda dapat langsung menggunakan akun sia *online* atau portal akademik.

4

#### • Cara Masuk (Login)

- 1. Saat masuk (*login*) ke dalam situs e-learning uniska, perangkat yang digunakan harus terkoneksi dengan internet.
- 2. Buka peramban (*mozilla firefox, google chrome, edge, opera dan sebagainya*) di perangkat anda
- 3. Ketikkan tautan **elearning.uniska-bjm.ac.id** pada peramban untuk masuk ke halaman e-learning.

4. Setelah halaman terbuka, klik tombol Masuk yang ada pada pojok kanan atas situs

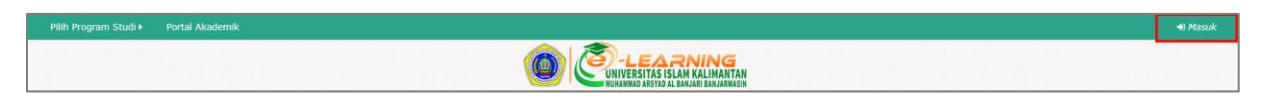

5. Setelah halaman login terbuka, masukkan *Nama Pengguna* dan *Password* (sesuai dengan akun sia atau portal akademik) kemudian klik tombol **Masuk** 

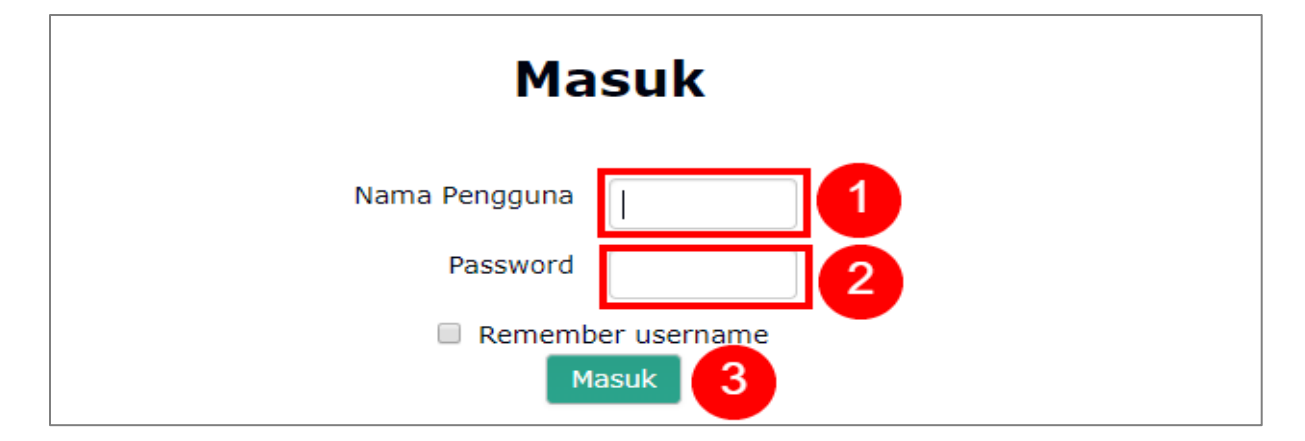

6. Jika berhasil, maka halaman depan e-learning akan terbuka dan menampilkan nama pengguna yang masuk (*login*)

| 🚔 Perkuliahan yang saya ikuti 🕨 | Pilih Program Studi 🕨 | Portal Akademik | 🌲 🗩 🧊 MUHAMMAD AINUL RIZKY 🕨 |
|---------------------------------|-----------------------|-----------------|------------------------------|
|                                 |                       |                 |                              |

5

# **INFORMASI TAMBAHAN**

Saat pertama kali login anda **diwajibkan** memasukkan alamat surel (email), setelah mengetikkan alamat surel aktif kemudian klik tombol Perbaharui profil.

| Nama Depan 🚺                     | MUHAMMAD AINUL RIZKY                                                   |
|----------------------------------|------------------------------------------------------------------------|
| Nama akhir                       |                                                                        |
| Alamat Email ()                  |                                                                        |
| Tampilan Email                   | Bolehkan hanya sesama peserta kursus untuk melihat alamat email saya 🔻 |
| Kota                             |                                                                        |
| Pilih Negara                     | Pilih Negara                                                           |
| Zona Waktu                       | Asia/Makassar                                                          |
| 👻 Foto Pengguna                  |                                                                        |
| Gambar yang sedang dipakai       | Tidak ada                                                              |
| Gambar profil hanya dapat ditaml | bahkan setelah semua informasi profil yang diperlukan telah disimpan.  |
| - Minat                          | Perbaharui profil                                                      |

# **B. MENU BERANDA SAYA**

Beranda merupakan halaman pribadi anda, yang berisi informasi penting terkait perkuliahan. Melalui halaman beranda anda dapat melihat daftar mata kuliah yang anda ikuti, lini masa yang memuat informasi aktivitas perkuliahan yang telah dan akan datang serta kemajuan setiap mata kuliah. Berikut langkah untuk membuka halaman beranda:

- Cara Masuk Halaman Beranda Saya
- 1. Pastikan anda telah masuk (*login*) ke dalam situs e-learning, ditandai dengan adanya nama anda pada pojok kanan atas situs.

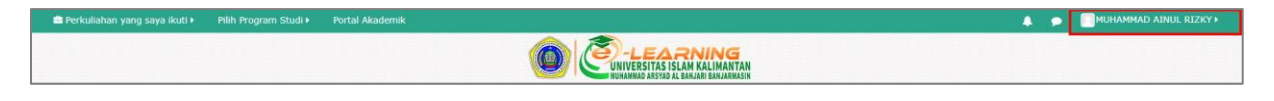

 Arahkan kursor anda ke menu Perkuliahan yang saya ikuti, kemudian klik menu Beranda saya

| 🚔 Perkuliahan yang saya ikuti 🕨                                           | lih Program Studi 🕨 | Portal Akademik |  |
|---------------------------------------------------------------------------|---------------------|-----------------|--|
| Beranda saya     Pemrograman Berbasis Objek 1     Pemrograman Terstruktur |                     |                 |  |

3. Halaman Beranda saya akan terbuka dan anda dapat melanjutkan melihat beberapa informasi penting pada halaman ini.

| 🚔 Perkuliahan yang saya ikuti 🕨 🦳 Pilih Program Studi 🕨 |                                                                                                    |                                                              |                                |                                                                                                    | ٠                  | •                  | ми          | HAMMAD         | AINUL RIZKY  |
|---------------------------------------------------------|----------------------------------------------------------------------------------------------------|--------------------------------------------------------------|--------------------------------|----------------------------------------------------------------------------------------------------|--------------------|--------------------|-------------|----------------|--------------|
|                                                         |                                                                                                    | UNIVERSITAS ISLAM KALIMA<br>MUHAWWAD ARSYAD AL BANJARI BANJA | ST<br>NTAN<br>Ruasin           |                                                                                                    |                    |                    |             |                |              |
| 🕷 Depan 🔷 Beranda saya                                  |                                                                                                    |                                                              |                                |                                                                                                    |                    |                    |             |                | Edit halaman |
| 🖵 PERKULIAHAN YANG SAYA IKUTI 🚺                         | Cari mata kuliah:                                                                                         |                                                              |                                |                                                                                                    | 🛗 KALENDER 🛛 5     |                    |             |                |              |
| Pemrograman Berbasis Objek 1                            | 📢 BERITA TERBARU 🙎                                                                                        |                                                              |                                |                                                                                                    | <                  | Ma                 | ch 20       | 20             | Ming         |
| Mata kuliah yang sudah tersedia                         | bugfixed: Upload foto profile dengan file 3<br>26 Mar. 11:32 Admin                                        | PEG                                                          |                                |                                                                                                    | 36833 369          | 222616 2           | onn a       | 1000 2000      | 1            |
|                                                         | Topik yang lebih lama                                                                                     |                                                              |                                |                                                                                                    | 2 3                | 4                  | 5           | 6 7            | 8            |
|                                                         |                                                                                                    |                                                              |                                |                                                                                                    | 9 10               | 11                 | 12          | 13 14          | 15           |
|                                                         | PRATINJAU MATA KULIAH                                                                                     |                                                              |                                |                                                                                                    | 16 17<br>23 24     | 18                 | 19<br>26    | 20 21<br>27 28 | 22           |
|                                                         | 3 Lini masa Mata kuliah 4                                                                                 |                                                              |                                |                                                                                                    | 30 31              |                    |             |                |              |
|                                                         | Vang telah lewat<br>Tugas 1 - Kelas Banjarmasin<br><i>Penrograman Berbasis Objek 1</i><br>7 hari ke depan | 22 Mar, 22:00                                                | Tambahkan pengajuan (tugas/laj | <ul> <li>Tupas 1 - Program Pertama</li> <li>Perrograman Testrukurur</li> <li>Sunday, 29 March, 22:00</li> <li>Tupas 3 - Ekspresi</li> <li>Perrograman Testruktur</li> <li>Sunday, 29 March, 22:00</li> </ul> |                    |                    |             |                |              |
|                                                         | Tugas 1 - Program Pertama<br>Pemrograman Terstruktur                                                      | 29 Mar, 22:00                                                | Tambahkan pengajuan (tugas/l   | Pergi ke k<br>Acara ban                                                                                                    | alender.<br>u      |                    |             |                |              |
|                                                         | Tugas 3 - Ekspresi<br>Pemrograman Terstruktur                                                             | 29 Mar, 22:00                                                | Tambahkan pengajuan (tugas/l   | MESSAGES 7<br>Tidak ada pesan<br>Pesan-pesan                                                                                                    |                    |                    |             | esan           |              |
|                                                         |                                                                                                    | Lihat selengkapnya                                           |                                | -                                                                                                    |                    |                    |             |                |              |
|                                                         |                                                                                                    |                                                              |                                | FILE No files a                                                                                                    | PRIBAD             |                    |             |                |              |
|                                                         |                                                                                                    |                                                              |                                | Kelola file                                                                                                    | pribadi.           |                    |             |                |              |
|                                                         |                                                                                                    |                                                              |                                | ELENC<br>Anda tida                                                                                                    | ANA TE<br>k memili | RBARU<br>ci lencan | 9<br>a untu | k ditamp       | ilkan        |
|                                                         |                                                                                                    |                                                              |                                |                                                                                                    |                    |                    |             |                |              |

• Blok Informasi Di Halaman Beranda Saya

Pada halaman Beranda Saya terkandung beberapa blok penting yang dapat memudahkan anda dalam melihat aktivitas dan informasi seputar mata kuliah yang anda ikuti, antara lain:

| NO | NAMA BLOK                   | KETERANGAN                                                                                                    |
|----|-----------------------------|----------------------------------------------------------------------------------------------------|
| 1  | PERKULIAHAN YANG SAYA IKUTI | Berisi daftar mata kuliah yang anda ikuti                                                                                                    |
| 2  | BERITA TERBARU              | Berisi berita penting yang dibuat oleh<br>Administrator E-Learning                                                                                                    |
| 3  | LINI MASA                   | Berisi informasi aktivitas mata kuliah yang<br>telah lewat dan yang akan datang, anda<br>dapat memilih untuk diurutkan berdasar<br>tanggal aktivitas atau berdasar mata kuliah |
| 4  | MATA KULIAH                 | Berisi persentase kemajuan mata kuliah<br>yang anda ikuti                                                                                                    |

| 5 | KALENDER          | Berisi kalender yang memuat tanda penting<br>pada tanggal-tanggal tertentu, anda dapat<br>mengetahui suatu aktivitas melalui warna<br>yang berbeda pada blok kalender ini |
|---|-------------------|----------------------------------------------------------------------------------------------------|
| 6 | ACARA AKAN DATANG | Berisi informasi aktivitas mata kuliah yang akan datang                                                                                                    |
| 7 | PERPESANAN        | Berisi pesan ( <i>chat</i> ) pribadi anda dari dan atau kepada pengguna lain                                                                                              |
| 8 | FILE PRIBADI      | Berisi fail dan folder pribadi, anda dapat<br>meletakkan fail di sini, namun disarankan<br>hanya fail yang benar-benar penting, agar<br>tidak membebani <i>server</i> 😊   |
| 9 | LENCANA TERBARU   | Berisi lencana ( <i>badge</i> ), sebuah<br>penghargaan yang diberikan oleh pengajar<br>kepada anda setelah melakukan suatu<br>pencapaian atau kontribusi                  |

7

# C. MENU UBAH PROFIL

Pada menu ini anda dapat mengubah profil dan data diri anda, beberapa data yang dapat diubah antara lain alamat surat elektronik (*email*), kota, foto profil dan nomor telepon seluler.

# • Cara Ubah Profil

1. Arahkan kursor ke bagian **Nama Anda** yang terdapat pada pojok kanan atas layar, kemudian klik menu **Preferensi** dan pilih **Ubah Profil** 

|   | © 🐥 🗩                           |                        |
|---|---------------------------------|------------------------|
|   |                                 | A MUHAMMAD AINUL RIZKY |
|   | 🛔 Pengguna                      | Preferensi             |
| 3 | <ol> <li>Ubah profil</li> </ol> | 🛗 Kalender             |
|   | 🔩 Ubah password                 | 💌 Pesan-pesan          |
|   |                                 | 🕒 Filo pribadi         |

2. Halaman Ubah Profil akan terbuka dan anda dapat melakukan pembaharuan seperti berikut:

| - Umum         |                                                                          |
|----------------|--------------------------------------------------------------------------|
| Nama Depan     | MUHAMMAD AINUL RIZKY                                                     |
| Nama akhir     |                                                                          |
| Alamat Email 🜖 | ainul@gmail.com                                                          |
| Tampilan Email | Bolehkan hanya sesama peserta kursus untuk melihat alamat email saya 🔻 2 |
| Kota           | 3                                                                        |
| Pilih Negara   | Pilih Negara                                                             |
| Zona Waktu     | Asia/Makassar                                                            |

- 1. Mengganti alamat surel (email), lakukan ini jika alamat surel anda yang lama sudah tidak digunakan
- 2. Memilih apakah alamat surel (email) boleh ditampilkan untuk pengguna lain atau anda ingin menyembunyikannya
- 3. Mengisi dan mengganti kota domisili anda
- 4. Pada bagian Opsional, anda dapat pula mengisikan nomor telepon seluler.
- Cara Menambahkan atau Mengubah Foto Profil
- 1. Arahkan kursor ke bagian **Nama Anda** yang terdapat pada pojok kanan atas layar, kemudian klik menu **Preferensi** dan pilih **Ubah Profil**

|   | © 🐥 🗩           |                        |   |
|---|-----------------|------------------------|---|
|   |                 | 🛔 MUHAMMAD AINUL RIZKY | Ű |
|   | 🛔 Pengguna      | Preferensi             |   |
| 3 | Ubah profil     | 🛗 Kalender             |   |
|   | ዲ Ubah password | 🛛 Pesan-pesan          |   |
|   |                 | Eilo pribadi           |   |

2. Setelah halaman **Ubah profil** terbuka, anda dapat mengunggah gambar dengan salah satu dari dua cara berikut ini:

#### Cara 1: Memilih Gambar

1. Pada bagian Foto Pengguna, klik icon seperti gambar

| 🛛 Foto Pengguna            |                                                                               |
|----------------------------|-------------------------------------------------------------------------------|
| Gambar yang sedang dipakai | Tidak ada                                                                     |
| Foto baru  (?)             | ▶ ■ File  Anda dapat menarik dan meletakkan file disini untuk menambahkannya. |
| Deskripsi gambar           |                                                                               |

2. Di bagian File picker, kemudian pilih Upload a file dan klik Choose File

|   |                | File pi        | ker                            | × | ןפ |
|---|----------------|----------------|--------------------------------|---|----|
| m | Recent files   |                |                                |   |    |
| 2 | Upload a file  |                |                                |   | -  |
| 2 | URL downloader |                |                                |   |    |
| m | Private files  |                | Chasse File No file chosen     |   |    |
|   | Google Drive   | Attachment     | Choose The No file chosen 2    |   |    |
|   |                | Save as        |                                |   |    |
|   |                |                |                                |   |    |
|   |                | Author         | MUHAMMAD AINUL RIZKY           |   |    |
|   |                | Choose license | Hak Cipta dilindungi oleh un 🔻 |   |    |
|   |                |                |                                |   |    |
|   |                |                |                                |   | d  |
|   |                |                | Upload this file               |   |    |
|   |                |                |                                |   |    |

3. Jendela baru akan terbuka, cari dan pilih fail gambar anda, kemudian pilih Open

| Open 📀                |               |                      |             |     |                           | > |
|-----------------------|---------------|----------------------|-------------|-----|---------------------------|---|
| ← → ~ ↑ 🔒 >           |               |                      |             | ٽ ~ | , Search New folder       |   |
| Organize 👻 New folder |               |                      |             |     |                           | • |
| Name                  | Dater         | modified Type        | Size        |     |                           |   |
| 🖫 pasfoto.png 🚺       | 28/03/        | /2020 01.24 ACDSee P | o 9 PN 4 KB |     |                           |   |
|                       |               |                      |             |     |                           |   |
|                       |               |                      |             |     |                           |   |
|                       |               |                      |             |     |                           |   |
|                       |               |                      |             |     | Select a file to preview. |   |
|                       |               |                      |             |     |                           |   |
|                       |               |                      |             |     |                           |   |
|                       |               |                      |             |     |                           |   |
|                       |               |                      |             |     |                           |   |
| File nam              | er andete ene |                      |             |     | All Eiler (* *)           |   |
| File ham              | pasioto.phg   |                      |             | ~   |                           | - |
|                       |               |                      |             |     | Open 2 Cancel             |   |

|   |                | File picker                                   |
|---|----------------|-----------------------------------------------|
| m | Recent files   |                                               |
|   | Upload a file  |                                               |
|   | URL downloader |                                               |
| m | Private files  | Chocco Filo pasfoto pro                       |
| Δ | Google Drive   | Attachment                                    |
|   |                | Save as M. Ainul Rizky                        |
|   |                | Author MUHAMMAD AINUL RIZKY                   |
|   |                | Choose license Hak Cipta dilindungi oleh un 🔻 |
|   |                | Upload this file 2                            |
|   |                |                                               |

4. Isikan nama anda pada kolom Save as, selanjutnya klik tombol Upload this file

5. Jika berhasil, gambar anda akan muncul, selanjutnya isikan kolom **Deskripsi gambar** dengan nama anda dan klik **Perbaharui profil** 

| - Foto Pengguna            |                                                |
|----------------------------|------------------------------------------------|
| Gambar yang sedang dipakai | Tidak ada                                      |
| Foto baru                  | ►<br>► The The The The The The The The The The |
|                            | M. Ainul Rizky.png                             |
| Deskripsi gambar           | M. Ainul Rizky                                 |

#### Cara 2: Menarik Gambar

- 1. Buka jendela explorer anda dan masuk folder di mana terdapat foto anda
- 2. Tarik atau seret foto tersebut ke dalam kotak foto baru yang terdapat pada situs

| Pilih Ne                                                     | – п х                                              |                                           |
|--------------------------------------------------------------|----------------------------------------------------|-------------------------------------------|
| File Home Share View Picture T                               | rools V                                            |                                           |
| Zona V $\leftarrow \rightarrow \vee \uparrow \downarrow \ll$ | Y C) Q Search N                                    |                                           |
| Asia/Ma                                                      |                                                    | 2                                         |
| - Fot                                                        |                                                    |                                           |
| Gamba pasfoto.png                                            |                                                    |                                           |
| Tidak a                                                      | Seret                                              | -                                         |
| Foto b; 1 item 1 item selected 3,67 KB                       |                                                    | atuk filo baru: 2Mb. Jampiran makeimum: 1 |
|                                                              |                                                    |                                           |
|                                                              |                                                    |                                           |
| ▶ 🚞 File                                                     |                                                    |                                           |
|                                                              | Letakkan f <mark>ile disini untu Movel</mark> ggah |                                           |
| Deskripsi gambar                                             | Perbaharui profil                                  |                                           |

3. Jika berhasil, gambar anda akan muncul, selanjutnya isikan kolom **Deskripsi gambar** dengan nama anda dan klik **Perbaharui profil** 

| - Foto Pengguna            |                    |
|----------------------------|--------------------|
| Gambar yang sedang dipakai | Tidak ada          |
| Foto baru 🕐                |                    |
|                            | ► Tile             |
|                            | M. Ainul Rizky.png |
| Deskripsi gambar           | M. Ainul Rizky     |

# **INFORMASI TAMBAHAN**

- Anda tidak dapat mengubah nama depan, nama akhir dan kata kunci (*password*) karena akan terisi otomatis berdasarkan data yang terdapat pada sia *online* atau portal akademik. Jika terdapat kesalahan nama dan kata kunci, anda dapat minta bantuan kepada Biro Administrasi Akademik (BAA).
- Agar foto anda mudah dikenali oleh pengajar, **gunakan pasfoto terlihat wajah** yang jelas dan menghadap depan, hindari foto yang tidak menampilkan diri anda.

# II. MATA KULIAH DAN AKTIVITASNYA

# A. CARA MENDAFTAR MATA KULIAH

Untuk dapat mengikuti semua aktivitas perkuliahan di e-learning, anda diharuskan terdaftar pada suatu mata kuliah. Berikut langkah-langkah pendaftaran mata kuliah:

- 1. Anda diwajibkan mempunyai **Kunci Pendaftaran** mata kuliah, kunci ini biasanya diberikan oleh dosen pengampu mata kuliah.
- 2. Setelah mempunyai **kunci pendaftaran**, pastikan anda telah masuk (login) ke dalam sistem e-learning, ditandai dengan adanya nama pengguna pada pojok kanan situs.

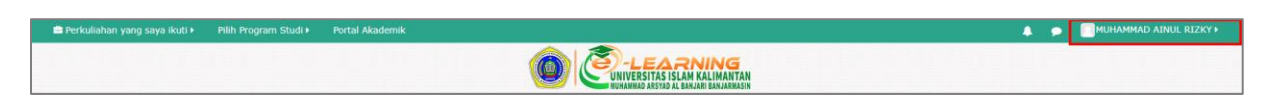

3. Kemudian arahkan kursor ke menu **Pilih Program studi**, klik **nama fakultas** anda kemudian dilanjutkan dengan klik **nama program studi** anda.

| 🖶 Perkuliahan yang saya ikuti 🕨                                                      | Pilih Program Studi 🕨 🚹                                            | ortal Akad          | emik                                                            |
|--------------------------------------------------------------------------------------|--------------------------------------------------------------------|---------------------|-----------------------------------------------------------------|
|                                                                                      | Fakultas Ekonomi<br>Fakultas Hukum<br>Fakultas Ilmu Sosial Politik | )<br>               | UNIVERSITAS ISLAM KALIMANTAN<br>HUHAMMAD ARSYAD AL BANJAR MASIN |
| A NAVIGASI                                                                           | Fakultas Keguruan dan Pen<br>Fakultas Kesehatan Masyara            | didikan 🕨<br>akat 🔸 | oman Penggunaan E-Learning                                      |
| <ul> <li>Beranda saya</li> <li>E-Learning Universitas Islam Kali</li> </ul>          | Fakultas Studi Islam<br>Fakultas Teknik                            |                     | dul Pelatihan E-Learning untuk Dosen Uniska 3.2Mb PDF document  |
| <ul> <li>Perkuliahan yang saya ikuti</li> <li>Pakultas Teknologi Informas</li> </ul> | Fakultas Teknologi Informas<br>Pasca Sarjana                       | si )                | Teknik Informatika<br>Sistem Informasi                          |
| PERKULIAHAN YANG SAYA I                                                              | KUTI                                                               | Ber                 | ita Situs                                                       |

4. Halaman **daftar mata kuliah** akan terbuka, anda dapat memilih mata kuliah secara manual atau mengetikkan nama mata kuliah pada kolom **Cari mata kuliah**.

| Kategori perkuliahan: Fakultas Teknologi Informasi / Teknik Informatika | T  |    |
|-------------------------------------------------------------------------|----|----|
|                                                                         |    |    |
| Halaman: 1 2 3 4 (Selanjutnya)                                          |    |    |
| 🖽 Algoritma dan Pemrograman 1                                           | 6  | 2. |
| D Algoritma dan Pemrograman 2                                           | Q. | i  |
| 🖽 Algoritma dan Pemrograman 2                                           | ٩, | i  |
| 🖽 Analisis dan Desain Sistem Informasi                                  | 6  | 2: |
| 🖽 Bahasa Arab                                                           | 6  | 2: |
| 🖽 Bahasa Indonesia                                                      | 6  | 2. |

5. Jika terdapat nama mata kuliah yang sama, anda dapat melihat nama pengajar dengan klik **ikon** di bawah ini.

a, 🗇 Algoritma dan Pemrograman 1 Algoritma dan Pemrograman 2 Pengajar: Jauhari Maulani Algoritma dan Pemrograman 2 Pengajar: Yusri Ikhwani, S.Kom., M.Kom.

6. Klik nama mata kuliah dan pengajar yang sesuai dengan jadwal perkuliahan anda

| 🗇 Pemrograman Berbasis Objek 1 | a, i                                                                                                    |
|--------------------------------|----------------------------------------------------------------------------------------------------|
| Pengajar: MUHAMMAD EDYA ROSADI | Mata kuliah ini mempelajari paradigma dan konsep-<br>konsep pemrograman berorientasi objek seperti<br>Class, Object, Method, Constructor, Encapsulation,<br>Inheritance, Polymorphism, Package, Interface<br>dengan menggunakan bahasa pemrograman Java |

 Ketikkan kunci pendaftaran yang telah anda dapatkan dari pengajar pada kolom Kunci pendaftaran, kemudian klik tombol Daftarkan saya

| Pemrograman Berbasis Objek                                                       | 1                                                                                                    |
|----------------------------------------------------------------------------------|----------------------------------------------------------------------------------------------------|
| Pilihan pendaftaran                                                              |                                                                                                    |
| Pengajar: MUHAMMAD EDYA ROSADI                                                   | ې<br>Mata kuliah ini mempelajari paradigma dan konsep-konsep pemrograman berorientasi objek seperti<br>Class, Object, Method, Constructor, Encapsulation, Inheritance, Polymorphism, Package, Interface dengan<br>menggunakan bahasa pemrograman Java |
| <ul> <li>✓ Pendaftaran mandiri (Mahasiswa)</li> <li>Kunci pendaftaran</li> </ul> |                                                                                                    |
|                                                                                  | Daftarkan saya                                                                                                    |

8. Jika kunci pendaftaran benar, maka anda akan dialihkan ke halaman mata kuliah tersebut

# **INFORMASI TAMBAHAN**

Kunci pendaftaran memiliki **kepekaan kapital**, yaitu berbeda antara kapital besar dan kecil. Pastikan anda telah mengetikkan kunci pendaftaran yang tepat.

# **B. PRESENSI**

Presensi merupakan sebuah aktivitas yang ditambahkan pengajar untuk mengelola data kehadiran mahasiswa. Terdapat 2 (dua) cara untuk pengisian presensi, yakni dapat diisi manual oleh pengajar atau jika diatur dapat pula dipilih oleh mahasiswa sendiri.

#### Cara Melihat Waktu Presensi

Anda dapat melihat waktu presensi yang telah dibuat pengajar sebelum presensi atau pertemuan dilaksanakan, berikut langkah melihat waktu presensi:

1. Pastikan anda telah masuk (*login*) ke dalam situs e-learning, ditandai dengan adanya nama anda pada pojok kanan atas situs

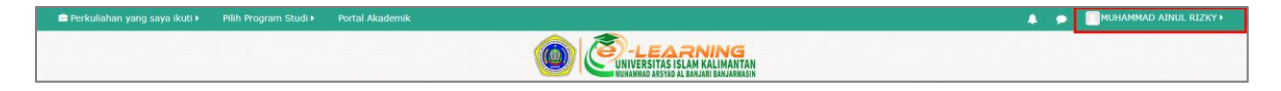

2. Arahkan kursor ke menu Perkuliahan yang saya ikuti, kemudian klik nama mata kuliah

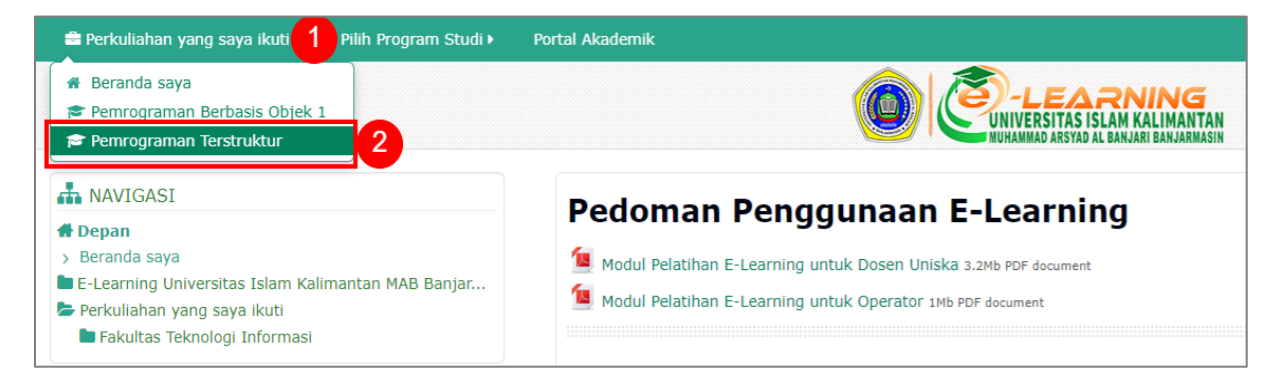

3. Setelah halaman mata kuliah terbuka, temukan dan klik aktivitas Presensi

| Daftar Topik Mata Kuliah<br>Pengumuman<br>Forum Diskusi Umum<br>Jika anda mempunyai ide atau gagasan yang perlu kita diskusikan bersama, silakan membuat utas pada forum ini. |
|----------------------------------------------------------------------------------------------------|
| Pengumuman<br>Forum Diskusi Umum<br>Jika anda mempunyai ide atau gagasan yang perlu kita diskusikan bersama, silakan membuat utas pada forum ini.                             |
| Forum Diskusi Umum<br>Jika anda mempunyai ide atau gagasan yang perlu kita diskusikan bersama, silakan membuat utas pada forum ini.                                           |
| Jika anda mempunyai ide atau gagasan yang perlu kita diskusikan bersama, silakan membuat utas pada forum ini.                                                                 |
|                                                                                                    |
| Nesensi                                                                                                    |
| Rencana Pembelajaran Semester 256.6Kb PDF document                                                                                                    |
| Kontrak Perkuliahan 419.3Kb PDF document                                                                                                    |
| \delta Kebutuhan Perangkat Lunak                                                                                                    |
| Unduh dan pasang Dev-C++ pada tautan ini agar dapat membuat kode-kode program selama perkuliahan.                                                                             |

14

4. Anda akan diarahkan ke halaman Presensi mata kuliah tersebut

| mrograman Terstruktur                                                      |                                             |                     |           |                 |                                           |
|----------------------------------------------------------------------------|---------------------------------------------|---------------------|-----------|-----------------|-------------------------------------------|
| ata kuliah ini Semua perk                                                  | uliahan                                     |                     |           |                 |                                           |
| •                                                                          |                                             | -                   | -         |                 | Semua (Semua yang lalu) Bulan Minggu Harl |
| 1 Tanggal                                                                  | Deskripsi                                   | <b>2</b> s          | tatus 3   | Poin            | Keterangan                                |
| Thu 26 Mar 2020<br>7:30PM - 9PM                                            | Pertemuan 1                                 | ,                   | ładir     | 100<br>/<br>100 |                                           |
| Fri 27 Mar 2020<br>7:30PM - 9PM                                            | Pertemuan 2                                 |                     | ladir     | 100<br>/<br>100 |                                           |
| Sat 28 Mar 2020<br>7:30PM - 9PM                                            | Pertemuan 3                                 |                     |           | Pil             | lih presensi                              |
| Jumlah sesi sele<br>Sesi sele<br>Persentase s                              | sesi: 2<br>sesai: 200 / 200<br>sesi: 100,0% |                     |           |                 |                                           |
| Total sesi: 3<br>Poin semua sesi: 20 / 300<br>Persentase semua sesi: 66,7% |                                             |                     |           |                 |                                           |
| Kemungkinan nilai maksii<br>ngkinan persentase maksii                      | mai: 300 / 300<br>mai: 100,0%               |                     |           |                 |                                           |
|                                                                            |                                             | Return to: Daftar T | opik Ma 🔿 |                 |                                           |

Berikut keterangan gambar di atas:

- 1. Tanggal presensi yang telah lewat dan yang akan datang
- 2. Status presensi anda pada tiap sesi
- 3. Poin atau nilai presensi yang anda peroleh
- 4. Jumlah sesi yang telah dilewati dan total nilai yang telah didapatkan

#### Cara Memilih Status Presensi

Saat pengajar mengaktifkan fitur presensi yang diisikan oleh mahasiswa, mahasiswa dapat memilih status kehadiran sendiri di saat jam presensi aktif. Untuk memilih status presensi, anda dapat mengikuti langkah di bawah ini:

1. Pastikan anda telah masuk (*login*) ke dalam situs e-learning, ditandai dengan adanya nama anda pada pojok kanan atas situs

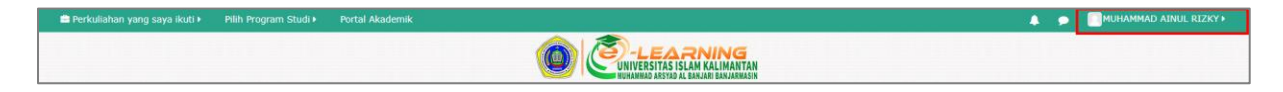

2. Arahkan kursor ke menu Perkuliahan yang saya ikuti, kemudian klik nama mata kuliah

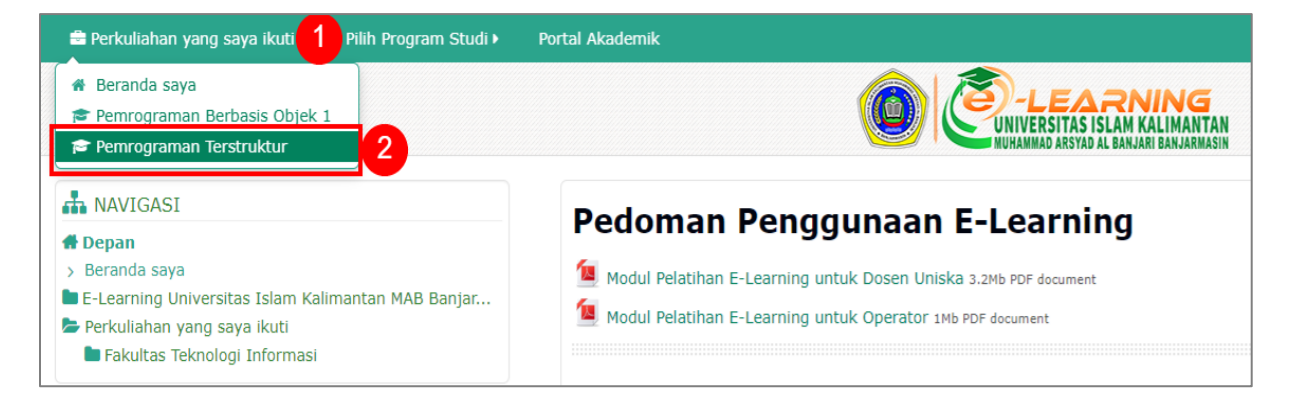

3. Setelah halaman mata kuliah terbuka, temukan dan klik aktivitas Presensi

| Pem          | nrograman Terstruktur                                                                                        |
|--------------|----------------------------------------------------------------------------------------------------|
| Daf          | tar Topik Mata Kuliah                                                                                        |
| <b>Г</b> р г | Pengumuman                                                                                                   |
| 🦷 F          | Forum Diskusi Umum                                                                                           |
| 1            | ika anda mempunyai ide atau gagasan yang perlu kita diskusikan bersama, silakan membuat utas pada forum ini. |
| 🥸 F          | Presensi                                                                                                    |
|              | Rencana Pembelajaran Semester 256.6Kb PDF document                                                           |
| 1            | Kontrak Perkuliahan 419.3Kb PDF document                                                                     |
| - 👌 F        | Kebutuhan Perangkat Lunak                                                                                    |

4. Anda akan diarahkan ke halaman Presensi mata kuliah tersebut, lihat bagian tanggal apakah telah sesuai dengan rentang tanggal dan waktu sekarang, jika sesuai anda dapat klik menu Pilih presensi 16

| Pem        | emrograman Terstruktur            |             |        |                  |  |  |
|------------|-----------------------------------|-------------|--------|------------------|--|--|
| Mata kulia | Mata kuliah ini Semua perkuliahan |             |        |                  |  |  |
| 1          | Tanggal                           | Deskripsi   | Status | Poin             |  |  |
|            | Thu 26 Mar 2020<br>7:30PM - 9PM   | Pertemuan 1 | Hadir  | 100<br>/<br>100  |  |  |
|            | Fri 27 Mar 2020<br>7:30PM - 9PM   | Pertemuan 2 | Hadir  | 100<br>/<br>100  |  |  |
|            | Sat 28 Mar 2020<br>7:30PM - 9PM   | Pertemuan 3 |        | 2 Pilih presensi |  |  |

17 🥢

5. Pada halaman yang terbuka anda **pilih status presensi**, untuk menyimpan klik tombol **Simpan perubahan** 

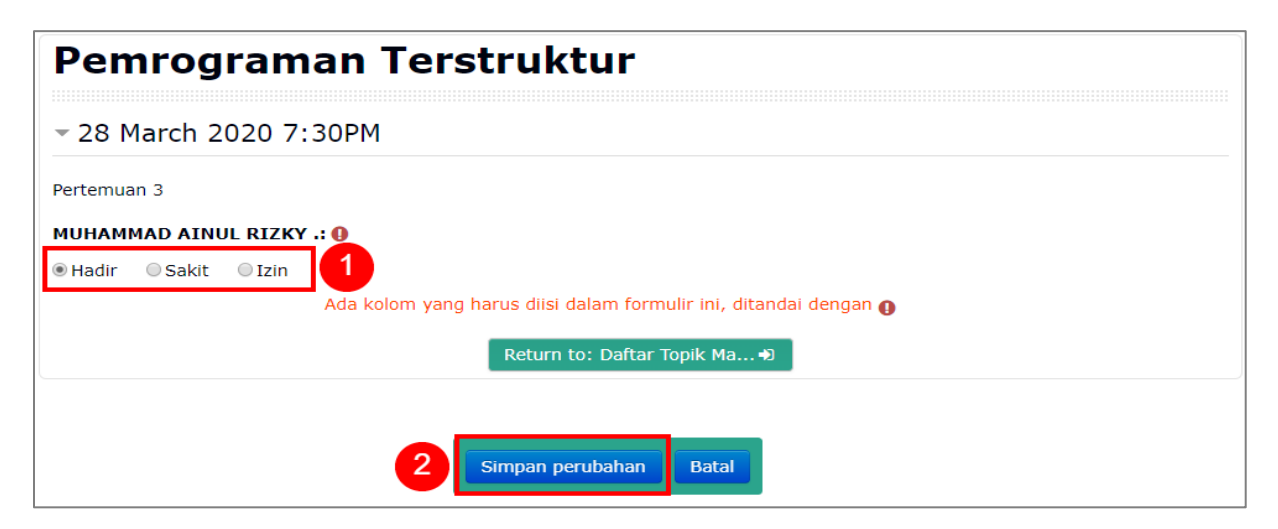

6. Jika berhasil, anda akan melihat status bahwa kehadiran anda telah disimpan dan terdapat tulisan **Diisi yang bersangkutan** pada bagian keterangan

| Ре   | Pemrograman Terstruktur                       |             |        |                 |                                   |  |
|------|-----------------------------------------------|-------------|--------|-----------------|-----------------------------------|--|
| Keha | Kehadiran Anda dalam sesi ini telah disimpan. |             |        |                 |                                   |  |
| Mata | Mata kuliah ini Semua perkuliahan             |             |        |                 |                                   |  |
|      |                                               |             |        | Semua           | Semua yang lalu Bulan Minggu Hari |  |
|      | Tanggal                                       | Deskripsi   | Status | Poin            | Keterangan                        |  |
|      | Thu 26 Mar 2020<br>7:30PM - 9PM               | Pertemuan 1 | Hadir  | 100<br>/<br>100 |                                   |  |
|      | Fri 27 Mar 2020<br>7:30PM - 9PM               | Pertemuan 2 | Hadir  | 100<br>/<br>100 |                                   |  |
|      | Sat 28 Mar 2020<br>7:30PM - 9PM               | Pertemuan 3 | Hadir  | 100<br>/<br>100 | Diisi yang bersangkutan           |  |

Panduan E-Learning Universitas Islam Kalimantan MAB Banjarmasin Edisi 1.0

# C. PENUGASAN

Penugasan atau tugas merupakan salah satu aktivitas penting dalam mata kuliah, pada umumnya tugas mempunyai persentase nilai tersendiri.

#### • Cara Melihat Daftar Tugas

1. Pastikan anda telah masuk (*login*) ke dalam situs e-learning, ditandai dengan adanya nama anda pada pojok kanan atas situs

| 🚔 Perkuliahan yang saya ikuti 🕨 🛛 Pilih F | rogram Studi 🕨 🦳 Portal Akademik |  |
|-------------------------------------------|----------------------------------|--|
|                                           |                                  |  |

2. Arahkan kursor ke menu Perkuliahan yang saya ikuti, kemudian klik nama mata kuliah

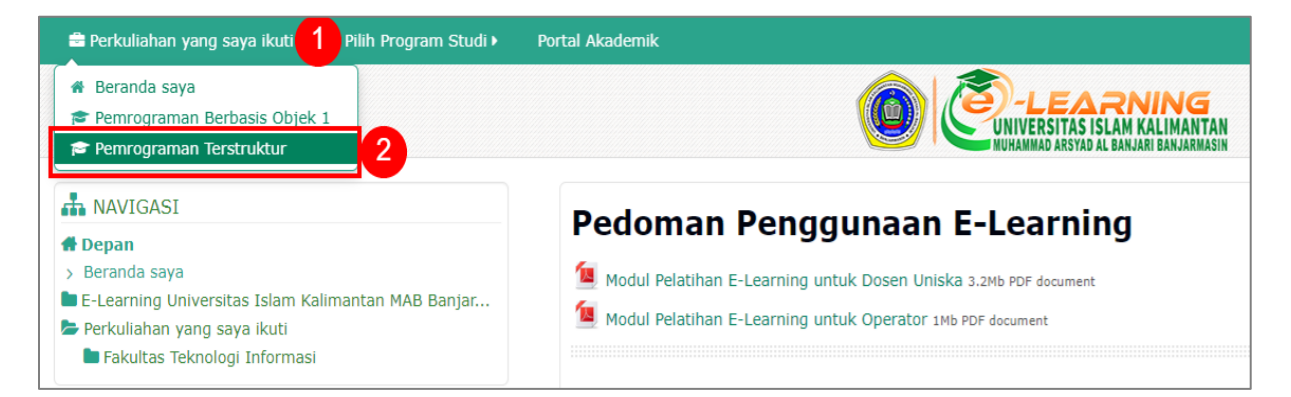

3. Setelah halaman mata kuliah terbuka, pilih menu Perkuliahan ini dan klik Penugasan

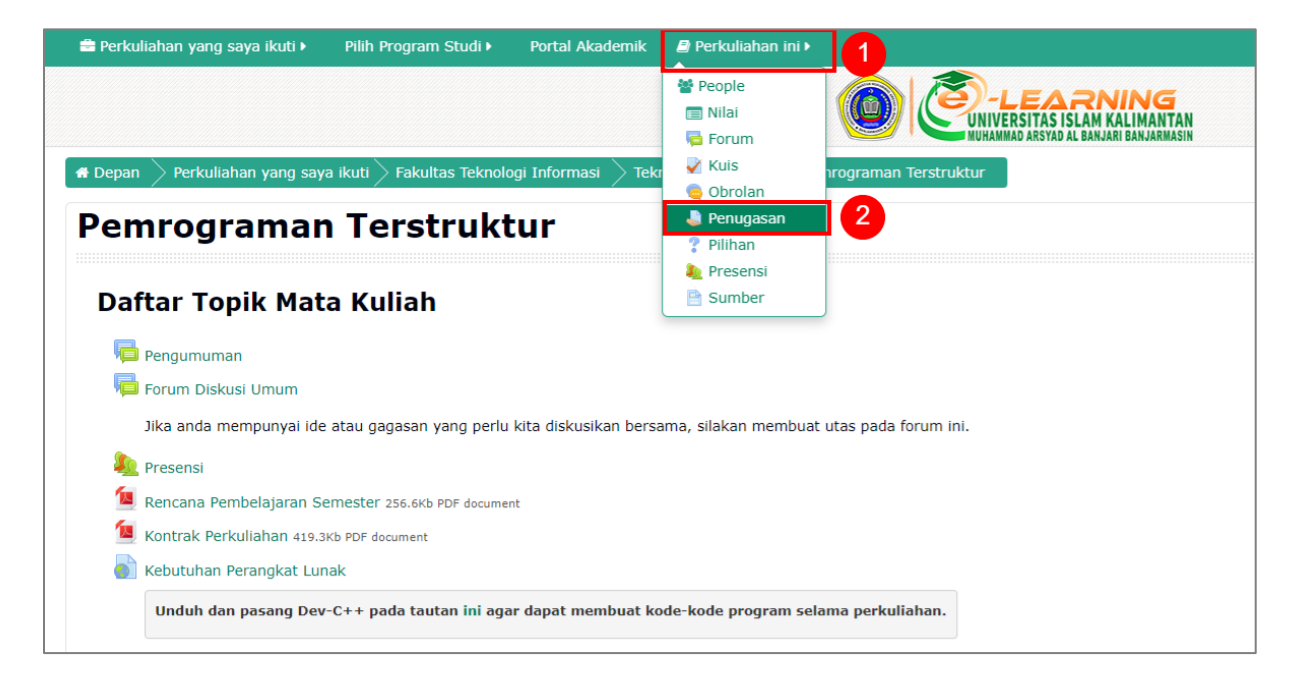

4. Halaman penugasan mata kuliah akan terbuka dan menampilkan semua tugas dan batas waktu yang telah disediakan oleh pengajar

| Pemrograman Terstruktur |                           |                              |                   |       |  |
|-------------------------|---------------------------|------------------------------|-------------------|-------|--|
| Penugasan               |                           |                              |                   |       |  |
| Pertemuan               | Penugasan                 | Batas waktu                  | Pengiriman        | Nilai |  |
| Pertemuan 1             | Tugas 1 - Program Pertama | Sunday, 29 March 2020, 22:00 | Tidak ada jawaban | -     |  |
| Pertemuan 2             | Tugas 2 - Rangkuman       | Sunday, 5 April 2020, 22:00  | Tidak ada jawaban | -     |  |
| Pertemuan 3             | Tugas 3 - Ekspresi        | Sunday, 12 April 2020, 22:00 | Tidak ada jawaban | -     |  |

# **INFORMASI TAMBAHAN**

Untuk melihat semua tugas yang ada tanpa batasan mata kuliah tertentu, anda dapat mengakses di bagian **Beranda saya**.

- Cara Melihat Informasi Tugas
- 1. Pastikan anda telah masuk (*login*) ke dalam situs e-learning, ditandai dengan adanya nama anda pada pojok kanan atas situs

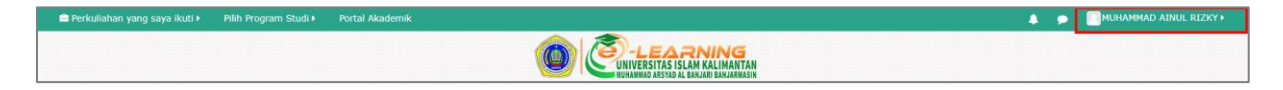

2. Arahkan kursor ke menu Perkuliahan yang saya ikuti, kemudian klik nama mata kuliah

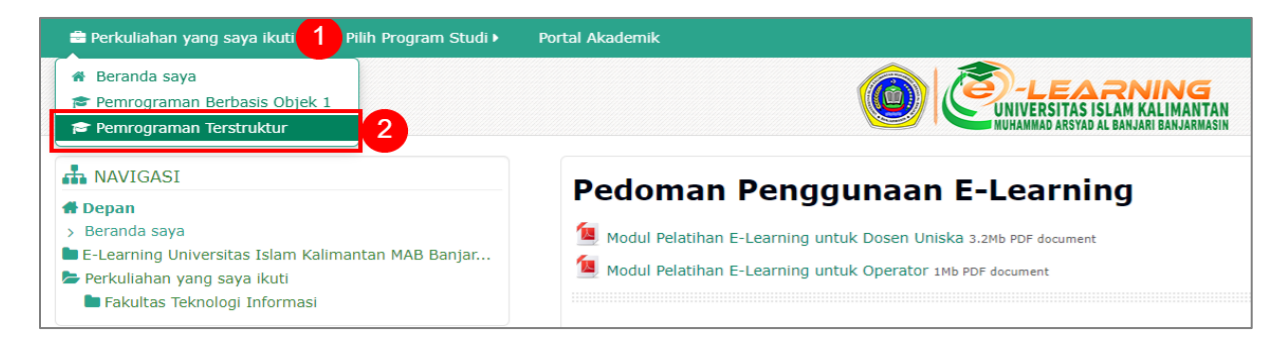

3. Setelah halaman mata kuliah terbuka, untuk melihat informasi tugas, cari dan klik nama **Penugasan.** 

| Pertemuan 1                                                                                                    |                  |
|----------------------------------------------------------------------------------------------------|------------------|
| 🧕 Pengantar Pemrograman 519.8Kb PDF document                                                                                                    | D                |
| Jugas 1 - Program Pertama                                                                                                    | D                |
| Setelah memasang Dev-C++ di atas, mahasiswa kemudian membuat program pertama menggunakan bahasa pemrograman C++. Silakan unduh penugasan lah program pertama anda. | berikut dan buat |
| 🕐 Kemampuan Algoritma                                                                                                    | D                |
| Menurut penilaian anda sendiri, seberapa besar kemampuan anda dalam memahami Algoritma Pemrograman?                                                                |                  |
|                                                                                                    |                  |

4. Halaman penugasan akan terbuka, berikut rincian informasi yang bisa anda dapatkan pada halaman ini:

| Setelah memasang Dev-C++ di a         | Setelah memasang Dev-C++ di atas, mahasiswa kemudian membuat program pertama menggunakan bahasa pemrograman C+- |  |  |  |
|---------------------------------------|----------------------------------------------------------------------------------------------------|--|--|--|
| Silakan unduh penugasan berikut       | dan buat lah program pertama anda.                                                                              |  |  |  |
|                                       | lan                                                                                                    |  |  |  |
| Status pengumpu                       |                                                                                                    |  |  |  |
| Status pengumpulan                    | Belum dikumpulkan                                                                                               |  |  |  |
| Status penilaian                      | Belum dinilai                                                                                                   |  |  |  |
| Batas waktu                           | Sunday, 29 March 2020, 22:00 5                                                                                  |  |  |  |
| Waktu tersisa                         | 23 jam 9 min 6                                                                                                  |  |  |  |
| Perubahan terakhir                    | - 7                                                                                                    |  |  |  |
| Submission comments                   | Komentar (0)                                                                                                    |  |  |  |
| Tambahkan pengajuan (tugas/laporan) 9 |                                                                                                    |  |  |  |
| Buat perubahan pada pengumpulan       |                                                                                                    |  |  |  |

Keterangan:

- 1. Deskripsi tugas, pahami dulu bagian ini karena ini merupakan rincian tugas yang diberikan oleh pengajar anda
- 2. Fail rincian tugas, anda dapat mengunduh fail rincian tugas (jika pengajar menyertakannya)
- 3. Status pengumpulan, pada bagian ini terdapat status pengumpulan dengan kemungkinan status Belum dikumpulkan, Draft (Belum Dikumpulkan) dan Terkirim
- 4. Status penilaian, pada bagian ini terdapat keterangan status penilaian dengan kemungkinan status Belum dinilai dan Dinilai
- 5. Batas waktu, merupakan keterangan waktu terakhir pengumpulan tugas tersebut, jawaban yang dikumpulkan melewati batas waktu ini dianggap terlambat atau tidak diterima sama sekali
- 6. Waktu tersisa, berisi sisa waktu sebelum batas waktu tugas berakhir
- 7. Perubahan terakhir, pada bagian ini anda dapat melihat kapan terakhir anda melakukan perubahan jawaban tugas

- 8. Submission comments, pada bagian ini anda dan pengajar dapat saling memberikan komentar terkait penugasan ini
- 9. Tambahkan pengajuan (tugas/laporan), merupakan tombol untuk mengajukan jawaban tugas. Tombol ini akan berubah menjadi Edit pengumpulan jika anda pernah mengumpulkan dan pengajar memperbolehkan jawaban untuk direvisi.

#### • Cara Mengumpulkan Tugas Bertipe Pengumpulan Fail

1. Pastikan anda telah masuk (*login*) ke dalam situs e-learning, ditandai dengan adanya nama anda pada pojok kanan atas situs

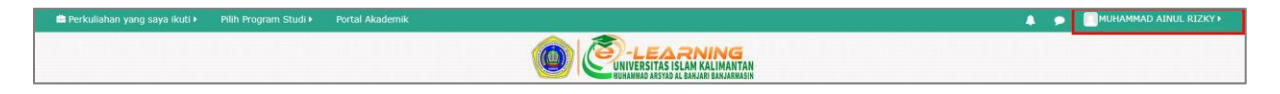

2. Arahkan kursor ke menu Perkuliahan yang saya ikuti, kemudian klik nama mata kuliah

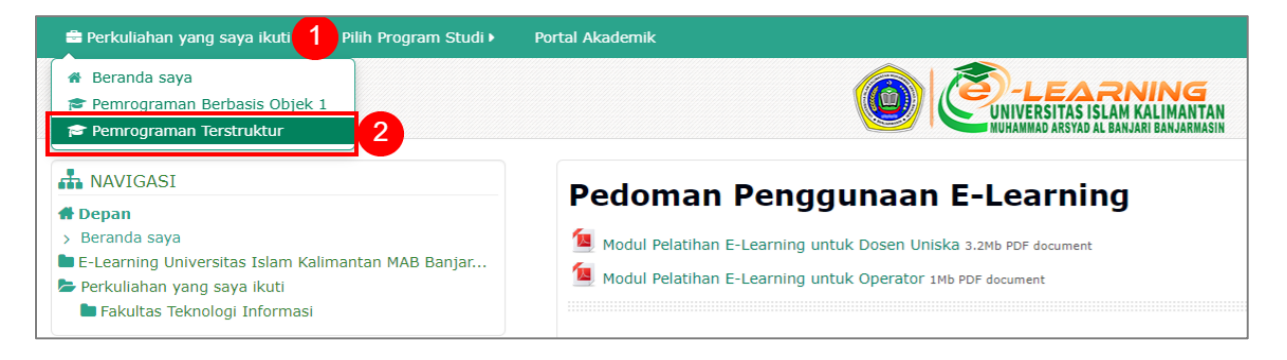

3. Setelah halaman mata kuliah terbuka, cari dan klik nama **Penugasan** yang ingin dikumpulkan.

| Pertemuan 1                                                                                                    |      |
|----------------------------------------------------------------------------------------------------|------|
| Pengantar Pemrograman 519.8Kb PDF document Tugas 1 - Program Pertama                                                                                                    | 0    |
| Setelah memasang Dev-C++ di atas, mahasiswa kemudian membuat program pertama menggunakan bahasa pemrograman C++. Silakan unduh penugasan berikut dar<br>lah program pertama anda. | buat |
| 😤 Kemampuan Algoritma                                                                                                    |      |
| Menurut penilaian anda sendiri, seberapa besar kemampuan anda dalam memahami Algoritma Pemrograman?                                                                               |      |
| Pertemuan 2                                                                                                    |      |
| Variabel dan Konstanta 402.7Kb PDF document                                                                                                    |      |
| Tugas 2 - Rangkuman<br>Anda dapat menjawab tugas ini setelah anda mempelajari materi tentang variabel dan konstanta, silakan klik untuk mendapat petunjuk penugasan               | D    |

4. Klik tombol Tambahkan pengajuan (tugas/laporan)

| Status pengumpulan  |                                     |  |  |
|---------------------|-------------------------------------|--|--|
| Status pengumpulan  | Belum dikumpulkan                   |  |  |
| Status penilaian    | Belum dinilai                       |  |  |
| Batas waktu         | Sunday, 29 March 2020, 22:00        |  |  |
| Waktu tersisa       | 23 jam 9 min                        |  |  |
| Perubahan terakhir  | -                                   |  |  |
| Submission comments | •Komentar (0)                       |  |  |
|                     | Tambahkan pengajuan (tugas/laporan) |  |  |
|                     | Buat perubahan pada pengumpulan     |  |  |

22

5. Untuk mengunggah fail, anda dapat menggunakan salah satu dari dua cara berikut:

#### Cara 1: Memilih Fail

1. Pada bagian Pengiriman Berkas, klik icon seperti gambar

| Tugas 1 - Output.pdf |                                 |
|----------------------|---------------------------------|
| Pengiriman berkas    |                                 |
|                      |                                 |
|                      | > 🚞 File                        |
|                      | ·                               |
|                      |                                 |
|                      |                                 |
|                      | Anda dapat menarik dan meletakk |
|                      | L                               |

2. Di bagian File picker, kemudian pilih Upload a file dan klik Choose File

|   |                | File pi        | cker                           | × |
|---|----------------|----------------|--------------------------------|---|
| m | Recent files   |                |                                |   |
| 2 | Upload a file  |                |                                |   |
| 2 | URL downloader |                |                                |   |
| m | Private files  | Attachmont     |                                |   |
| ▲ | Google Drive   | Attachment     |                                |   |
|   |                | Save as        |                                |   |
|   |                |                |                                |   |
|   |                | Author         | MUHAMMAD AINUL RIZKY           |   |
| 1 |                | Choose license | Hak Cipta dilindungi oleh un 🔻 |   |
|   |                |                |                                |   |
|   |                |                |                                |   |
|   |                |                | Unload this file               |   |
|   |                |                |                                |   |

3. Jendela baru akan terbuka, cari dan pilih fail gambar anda, kemudian pilih Open

| Open                                               |                              |              |        |                                     | ×      |
|----------------------------------------------------|------------------------------|--------------|--------|-------------------------------------|--------|
| $\leftrightarrow$ $\rightarrow$ $\uparrow$ $\land$ |                              |              | ٽ ~    | 🔎 Search New folder                 |        |
| Organize 👻 New folder                              |                              |              |        |                                     |        |
| Name                                               | Date modified                | Туре         | Size   |                                     |        |
| 岁 Tugas 1 - M. Ainul Rizky.pdf                     | 1 05/07/2017 15.09           | PDF Document | 650 KB |                                     |        |
|                                                    | -                            |              |        |                                     |        |
|                                                    |                              |              |        |                                     |        |
|                                                    |                              |              |        |                                     |        |
|                                                    |                              |              |        |                                     |        |
|                                                    |                              |              |        |                                     |        |
| File name:                                         | Tugas 1 - M. Ainul Rizky.pdf |              |        | <ul> <li>All Files (*.*)</li> </ul> | $\sim$ |
|                                                    |                              |              |        | Open 2                              | ancel  |

Isikan keterangan tugas dan nama anda pada kolom Save as, selanjutnya klik tombol
 Upload this file

|     |                               | File picker                                         |
|-----|-------------------------------|-----------------------------------------------------|
| m   | Recent files                  |                                                     |
| 2   | Upload a file                 |                                                     |
| 2   | URL downloader                |                                                     |
| t 🛆 | Private files<br>Google Drive | Attachment Choose File Tugas 1 - M. Ainul Rizky.pdf |
|     |                               | Save as Tugas 1 - M. Ainul Rizky                    |
| -   |                               | Author MUHAMMAD AINUL RIZKY                         |
|     |                               | Choose license Hak Cipta dilindungi oleh un 🔻       |
|     |                               |                                                     |
| -   |                               | Upload this file                                    |

5. Jika berhasil fail yang anda unggah akan terlihat di bagian Pengiriman berkas, status pengumpulan anda saat ini Draft (belum dikumpulkan), jika terdapat tombol Edit pengumpulan, itu artinya anda masih dapat membuat revisi jawaban sebelum batas waktu berakhir

| Status pengumpulan  |                                  |
|---------------------|----------------------------------|
| Status pengumpulan  | Draft (belum dikumpulkan)        |
| Status penilaian    | Belum dinilai                    |
| Batas waktu         | Sunday, 29 March 2020, 22:00     |
| Waktu tersisa       | 21 jam 20 min                    |
| Perubahan terakhir  | Sunday, 29 March 2020, 00:39     |
| Pengiriman berkas   | - 📙 Tugas 1 - M. Ainul Rizky.pdf |
| Submission comments | •Komentar (0)                    |
|                     | Edit pengumpulan                 |
|                     | Buat perubahan pada pengumpulan  |
|                     | Kirim penugasan                  |

6. Untuk mengumpulkan tugas, anda dapat klik tombol **Kirim penugasan**. Setelah anda mengirimkan jawaban, maka anda tidak dapat lagi melakukan revisi jawaban.

24

| Status pengumpul    | an                                                                       |
|---------------------|--------------------------------------------------------------------------|
| Status pengumpulan  | Draft (belum dikumpulkan)                                                |
| Status penilaian    | Belum dinilai                                                            |
| Batas waktu         | Sunday, 29 March 2020, 22:00                                             |
| Waktu tersisa       | 21 jam 20 min                                                            |
| Perubahan terakhir  | Sunday, 29 March 2020, 00:39                                             |
| Pengiriman berkas   | Lugas 1 - M. Ainul Rizky.pdf                                             |
| Submission comments | Comentar (0)                                                             |
|                     | Edit pengumpulan                                                         |
|                     | Buat perubahan pada pengumpulan                                          |
|                     | Kirim penugasan                                                          |
|                     | Setelah tugas ini dikumpulkan, kamu tidak dapat melakukan perubahan lagi |

7. Selanjutnya halaman konfirmasi akan muncul, klik tombol Lanjut.

| Tugas 1 - Program Pertama                                                                                                    | Return to: Pertemuan 1 🔿          |
|----------------------------------------------------------------------------------------------------|-----------------------------------|
| Setelah memasang Dev-C++ di atas, mahasiswa kemudian membuat program pertama menggunakan bahasa pemrogr<br>berikut dan buat lah program pertama anda. | aman C++. Silakan unduh penugasan |
| Konfirmasi pengumpulan                                                                                                    |                                   |
| Apakah kamu yakin mengumpulkan tugas ini untuk dinilai? Kamu tidak akan bisa<br>mengumpulkan. Klik lanjut untuk mengumpulkan!                         | melakukan perubahan setelah       |
| Return to: Pertemuan 1 🖷                                                                                                    |                                   |
| Lanjut Batal                                                                                                    |                                   |

8. Sekarang status pengumpulan anda telah **Terkirim** dan tinggal menunggu jawaban anda dinilai oleh pengajar.

| Tugas 1 - Program Pertama Return to: Pertemuan 1+0                                       |                                                                                                |  |
|------------------------------------------------------------------------------------------|------------------------------------------------------------------------------------------------|--|
| Setelah memasang Dev-C++ di atas, mahasisw<br>berikut dan buat lah program pertama anda. | a kemudian membuat program pertama menggunakan bahasa pemrograman C++. Silakan unduh penugasan |  |
| 🖳 Tugas 1 - Output.pdf                                                                   |                                                                                                |  |
| Status pengumpulan                                                                       |                                                                                                |  |
| Status pengumpulan                                                                       | Terkirim                                                                                       |  |
| Status penilaian                                                                         | Belum dinilai                                                                                  |  |
| Batas waktu                                                                              | Sunday, 29 March 2020, 22:00                                                                   |  |
| Waktu tersisa                                                                            | 21 jam 9 min                                                                                   |  |
| Perubahan terakhir                                                                       | Sunday, 29 March 2020, 00:50                                                                   |  |
| Pengiriman berkas                                                                        | Lugas 1 - M. Ainul Rizky.pdf                                                                   |  |
| Submission comments                                                                      | Generation (0)                                                                                 |  |
|                                                                                          |                                                                                                |  |
|                                                                                          |                                                                                                |  |
|                                                                                          | Return to: Pertemuan 1 •)                                                                      |  |

25

#### Cara 2: Menarik Fail

- 1. Buka jendela explorer anda dan masuk folder di mana terdapat fail jawaban tugas anda
- 2. Tarik atau seret fail tersebut ke dalam kotak pengiriman berkas yang ada pada situs

|                                                                      |                                                                 |                  |                  |     | A T.N.II. II | DITION      |
|----------------------------------------------------------------------|-----------------------------------------------------------------|------------------|------------------|-----|--------------|-------------|
|                                                                      |                                                                 | 📕   🗹 📕 🖛        |                  |     | - [          | X           |
| 💼 Perkuliahan yang saya ikuti 🕨                                      | Pilih Program Studi 🕨 🤅 Port                                    | al Al File Home  | Share View       |     |              | ~ ?         |
|                                                                      |                                                                 | ← →              | <mark>]</mark> « | ٽ ~ | Q            | Search N    |
| Tugas 1 - Progra                                                     | am Pertama                                                      | PDF              | 1                |     |              |             |
| Setelah memasang Dev-C++ di ata<br>Silakan unduh penugasan berikut c | as, mahasiswa kemudian membu<br>Ian buat lah program pertama ai | nda              |                  |     |              |             |
| 📙 Tugas 1 - Output.pdf                                               |                                                                 | Tugas 1 - M.     | J                |     |              |             |
| Pengiriman berkas                                                    | Seret                                                           | Ainui Rizky.pat  |                  |     |              |             |
|                                                                      |                                                                 | 1 item 1 item    | selected 649 KB  |     |              | 1<br>1<br>1 |
|                                                                      |                                                                 |                  |                  |     |              |             |
| 🕨 🚞 File                                                             | -                                                               |                  |                  |     |              |             |
|                                                                      | PDF<br>Letakkan file disini                                     | untuk mengunggah |                  |     |              |             |

3. Fail anda akan terunggah dan muncul di kotak pengiriman berkas, selanjutnya klik **Simpan perubahan** 

| Tugas 1 - Program Pertama       Return to: Pertemuan 1+0                                                                                                    |
|----------------------------------------------------------------------------------------------------|
| Setelah memasang Dev-C++ di atas, mahasiswa kemudian membuat program pertama menggunakan bahasa pemrograman C++.<br>Silakan unduh penugasan berikut dan buat lah program pertama anda. |
| Lagas 1 - Output.pdf                                                                                                    |
| Pengiriman berkas                                                                                                    |
| Ukuran maksimal untuk file baru: 2Mb, lampiran maksimum: 1                                                                                                    |
|                                                                                                    |
| ▶ 🔛 File                                                                                                    |
|                                                                                                    |
| Tugas 1 - M. Ainul                                                                                                    |
| Return to: Pertemuan 1 +D                                                                                                    |
|                                                                                                    |

4. Jika berhasil fail yang anda unggah akan terlihat di bagian Pengiriman berkas, status pengumpulan anda saat ini Draft (belum dikumpulkan), jika terdapat tombol Edit pengumpulan, itu artinya anda masih dapat membuat revisi jawaban sebelum batas waktu berakhir

| Status pengumpulan  |                                  |
|---------------------|----------------------------------|
| Status pengumpulan  | Draft (belum dikumpulkan)        |
| Status penilaian    | Belum dinilai                    |
| Batas waktu         | Sunday, 29 March 2020, 22:00     |
| Waktu tersisa       | 21 jam 20 min                    |
| Perubahan terakhir  | Sunday, 29 March 2020, 00:39     |
| Pengiriman berkas   | – 🔼 Tugas 1 - M. Ainul Rizky.pdf |
| Submission comments | ₽Komentar (0)                    |
|                     | Edit pengumpulan                 |
|                     | Buat perubahan pada pengumpulan  |
|                     | Kirim penugasan                  |

5. Untuk mengumpulkan tugas, anda dapat klik tombol **Kirim penugasan**. Setelah anda mengirimkan jawaban, maka anda tidak dapat lagi melakukan revisi jawaban.

| Status pengumpulan                                                       |                              |
|--------------------------------------------------------------------------|------------------------------|
| Status pengumpulan                                                       | Draft (belum dikumpulkan)    |
| Status penilaian                                                         | Belum dinilai                |
| Batas waktu                                                              | Sunday, 29 March 2020, 22:00 |
| Waktu tersisa                                                            | 21 jam 20 min                |
| Perubahan terakhir                                                       | Sunday, 29 March 2020, 00:39 |
| Pengiriman berkas                                                        | - M. Ainul Rizky.pdf         |
| Submission comments                                                      | •Komentar (0)                |
| Edit pengumpulan                                                         |                              |
| Buat perubahan pada pengumpulan                                          |                              |
| Kirim penugasan                                                          |                              |
| Setelah tugas ini dikumpulkan, kamu tidak dapat melakukan perubahan lagi |                              |

6. Selanjutnya halaman konfirmasi akan muncul, klik tombol Lanjut.

| Fugas 1 - Program Pertama     Return to: Pertemuan 1+0                                                                                                    |
|----------------------------------------------------------------------------------------------------|
| etelah memasang Dev-C++ di atas, mahasiswa kemudian membuat program pertama menggunakan bahasa pemrograman C++. Silakan unduh penugasan<br>erikut dan buat lah program pertama anda. |
| Konfirmasi pengumpulan                                                                                                    |
| Apakah kamu yakin mengumpulkan tugas ini untuk dinilai? Kamu tidak akan bisa melakukan perubahan setelah<br>mengumpulkan. Klik lanjut untuk mengumpulkan!                            |
| Return to: Pertemuan 1 Đ                                                                                                    |
| Lanjut Batal                                                                                                    |

7. Sekarang status pengumpulan anda telah **Terkirim** dan tinggal menunggu jawaban anda dinilai oleh pengajar.

| Tugas 1 - Program Pe                                                                     | Return to: Pertemuan 1-0                                                                       |
|------------------------------------------------------------------------------------------|------------------------------------------------------------------------------------------------|
| Setelah memasang Dev-C++ di atas, mahasisw<br>berikut dan buat lah program pertama anda. | a kemudian membuat program pertama menggunakan bahasa pemrograman C++. Silakan unduh penugasan |
| - 📙 Tugas 1 - Output.pdf                                                                 |                                                                                                |
| Status pengumpulan                                                                       |                                                                                                |
| Status pengumpulan                                                                       | Terkirim                                                                                       |
| Status penilaian                                                                         | Belum dinilai                                                                                  |
| Batas waktu                                                                              | Sunday, 29 March 2020, 22:00                                                                   |
| Waktu tersisa                                                                            | 21 jam 9 min                                                                                   |
| Perubahan terakhir                                                                       | Sunday, 29 March 2020, 00:50                                                                   |
| Pengiriman berkas                                                                        | – <mark>M</mark> Tugas 1 - M. Ainul Rizky.pdf                                                  |
| Submission comments                                                                      | •Komentar (0)                                                                                  |
|                                                                                          |                                                                                                |
|                                                                                          |                                                                                                |
|                                                                                          | Return to: Pertemuan 1 Đ                                                                       |

- Cara Mengumpulkan Tugas Bertipe Pengumpulan Teks Daring
- 1. Pastikan anda telah masuk (*login*) ke dalam situs e-learning, ditandai dengan adanya nama anda pada pojok kanan atas situs

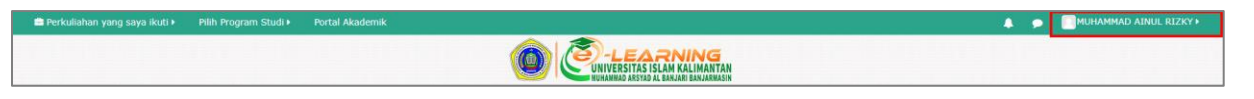

2. Arahkan kursor ke menu Perkuliahan yang saya ikuti, kemudian klik nama mata kuliah

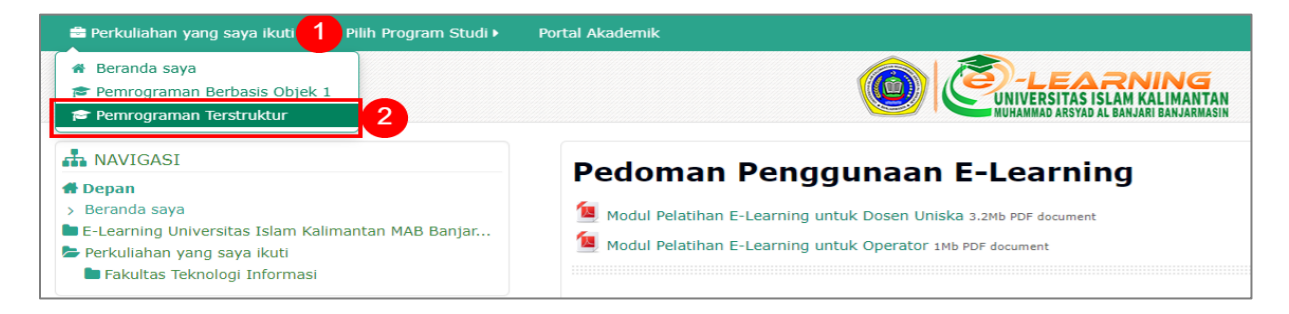

3. Setelah halaman mata kuliah terbuka, cari dan klik nama **Penugasan** yang ingin dikumpulkan

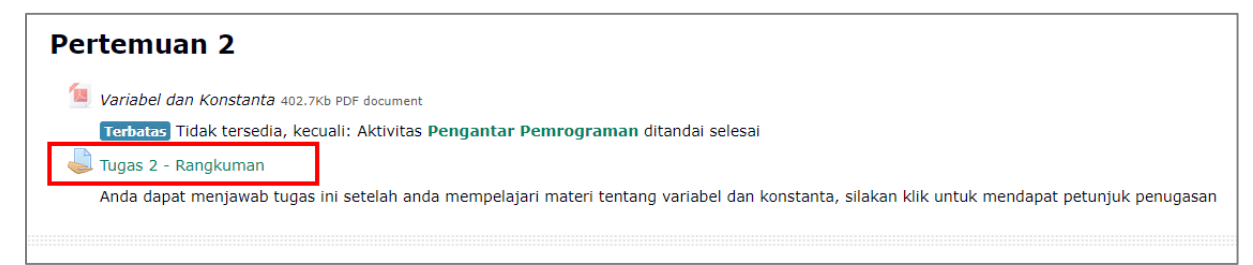

#### 4. Klik tombol Tambahkan pengajuan (tugas/laporan)

| Tugas 2 - Rangkuman                                                                                             |                                                                          |  |
|----------------------------------------------------------------------------------------------------|--------------------------------------------------------------------------|--|
| Anda dapat menjawab tugas ini setelah anda mempelajari materi tentan<br>La Tugas 2 - Variabel dan Konstanta.pdf | g variabel dan konstanta, silakan klik untuk mendapat petunjuk penugasan |  |
| Status pengumpulan                                                                                              |                                                                          |  |
| Status pengumpulan                                                                                              | Belum dikumpulkan                                                        |  |
| Status penilaian                                                                                                | Belum dinilai                                                            |  |
| Batas waktu                                                                                                    | Sunday, 5 April 2020, 22:00                                              |  |
| Waktu tersisa                                                                                                   | 7 hari 21 jam                                                            |  |
| Perubahan terakhir                                                                                              |                                                                          |  |
| Submission comments                                                                                             | ★Komentar (0)                                                            |  |
|                                                                                                    | Tambahkan pengajuan (tugas/laporan)                                      |  |

5. Halaman tugas akan terbuka, anda dapat mengetikkan atau mengatur format tulisan anda pada kolom **Teks daring**. Jika anda telah selesai, untuk menyimpan jawaban klik tombol **Simpan perubahan** 

| Tugas 2 - Rangku               | Jman Return to: Pertemuan 2+3                                                                                                    |
|--------------------------------|----------------------------------------------------------------------------------------------------|
| Tugas 2 - Variabel dan Konstan | an anda memperajari materi tentang variaber dan konstanta, sirakan kiik untuk mendapat petunjuk penugasan<br>ita.pdf                                                                                                    |
| Teks daring                    |                                                                                                    |
|                                | <ul> <li>Tipe data merupakan identifier atau pengenal suatu variabel. Tipe data akan memberitahukan kepada compiler mengenai jenis tipe data dan seberapa lebar compiler mengalokasikan ruang memori untuk suatu variabel. Sehingga dengan mekanise alokasi memori pada pemrograman C++, program yang berjalan akan lebih efisien dari segi memori.</li> <li>Tipe data dalam pemrograman terkhusus C++ dapat dibedakan berdasarkan adanya tanda (signed) dan tidak adanya tanda (unsigned). Perbedaan antara keduanya adalah adanya tanda bilangan yang menunjukan positif dan negatif. Untuk tipe data unsigned (tanpa tanda) suatu bilangan hanya diawali dari 0 ke suatu jangkauan tertentu, sedangkan untuk tipe signed (bertanda), bilangan diawali dari nilai negatif (-) menuju ke jangkauan nilai positif (+).</li> </ul> |
|                                | Return to: Pertemuan 2+0                                                                                                    |
|                                | Simpan perubahan Batal                                                                                                    |

6. Jika berhasil teks yang anda isikan terlihat di bagian **Teks daring**, status pengumpulan anda saat ini Draft (belum dikumpulkan), jika terdapat tombol **Edit pengumpulan**, itu artinya anda masih dapat membuat revisi jawaban sebelum batas waktu berakhir

| Status pengumpulan  |                                                                                                    |
|---------------------|----------------------------------------------------------------------------------------------------|
| Status pengumpulan  | Draft (belum dikumpulkan)                                                                                                    |
| Status penilaian    | Belum dinilai                                                                                                    |
| Batas waktu         | Sunday, 5 April 2020, 22:00                                                                                                    |
| Waktu tersisa       | 7 hari 20 jam                                                                                                    |
| Perubahan terakhir  | Sunday, 29 March 2020, 00:35                                                                                                    |
| Teks daring         | -                                                                                                    |
|                     | <ul> <li>Tipe data merupakan identifier atau pengenal suatu variabel. Tipe data akan memberitahukan kepada compiler mengenai jenis tipe data dan seberapa lebar compiler mengalokasikan ruang memori untuk suatu variabel. Sehingga dengan mekanise alokasi memori pada pemrograman C++, program yang berjalan akan lebih efisien dari segi memori.</li> <li>Tipe data dalam pemrograman terkhusus C++ dapat dibedakan berdasarkan adanya tanda (signed) dan tidak adanya tanda (unsigned). Perbedaan antara keduanya adalah adanya tanda bilangan yang menunjukan positif dan negatif. Untuk tipe data unsigned (tanpa tanda) suatu bilangan hanya diawali dari 0 ke suatu jangkauan tertentu, sedangkan untuk tipe signed (bertanda), bilangan diawali dari nilai negatif (-) menuju ke jangkauan nilai positif (+).</li> </ul> |
| Submission comments | Skomentar (0)                                                                                                    |
|                     | Edit pengumpulan                                                                                                    |
|                     | Buat perubahan pada pengumpulan                                                                                                    |
|                     | Kirim penugasan                                                                                                    |
| Sete                | lah tugas ini dikumpulkan, kamu tidak dapat melakukan perubahan lagi                                                                                                    |

7. Untuk mengumpulkan tugas, anda dapat klik tombol **Kirim penugasan**. Setelah anda mengirimkan jawaban, maka anda tidak dapat lagi melakukan revisi jawaban.

| Status pengumpulan  |                                                                                                    |
|---------------------|----------------------------------------------------------------------------------------------------|
| Status pengumpulan  | Draft (belum dikumpulkan)                                                                                                    |
| Status penilaian    | Belum dinilai                                                                                                    |
| Batas waktu         | Sunday, 5 April 2020, 22:00                                                                                                    |
| Waktu tersisa       | 7 hari 20 jam                                                                                                    |
| Perubahan terakhir  | Sunday, 29 March 2020, 00:35                                                                                                    |
| Teks daring         | <ul> <li>Tipe data merupakan identifier atau pengenal suatu variabel. Tipe data akan memberitahukan kepada compiler mengenai jenis tipe data dan seberapa lebar compiler mengalokasikan ruang memori untuk suatu variabel. Sehingga dengan mekanise alokasi memori pada pemrograman C++, program yang berjalan akan lebih efisien dari segi memori.</li> <li>Tipe data dalam pemrograman terkhusus C++ dapat dibedakan berdasarkan adanya tanda (signed) dan tidak adanya tanda (unsigned). Perbedaan antara keduanya adalah adanya tanda bilangan yang menunjukan positif dan negatif. Untuk tipe data unsigned (tanpa tanda) suatu bilangan hanya diawali dari 0 ke suatu jangkauan tertentu, sedangkan untuk tipe signed (bertanda), bilangan diawali dari nilai negatif (-) menuju ke jangkauan nilai positif (+).</li> </ul> |
| Submission comments | €Komentar (0)                                                                                                    |
|                     | Edit pengumpulan                                                                                                    |
|                     | Buat perubahan pada pengumpulan                                                                                                    |
|                     | Kirim penugasan                                                                                                    |
| Setel               | ah tugas ini dikumpulkan, kamu tidak dapat melakukan perubahan lagi                                                                                                    |

8. Selanjutnya halaman konfirmasi akan muncul, klik tombol Lanjut.

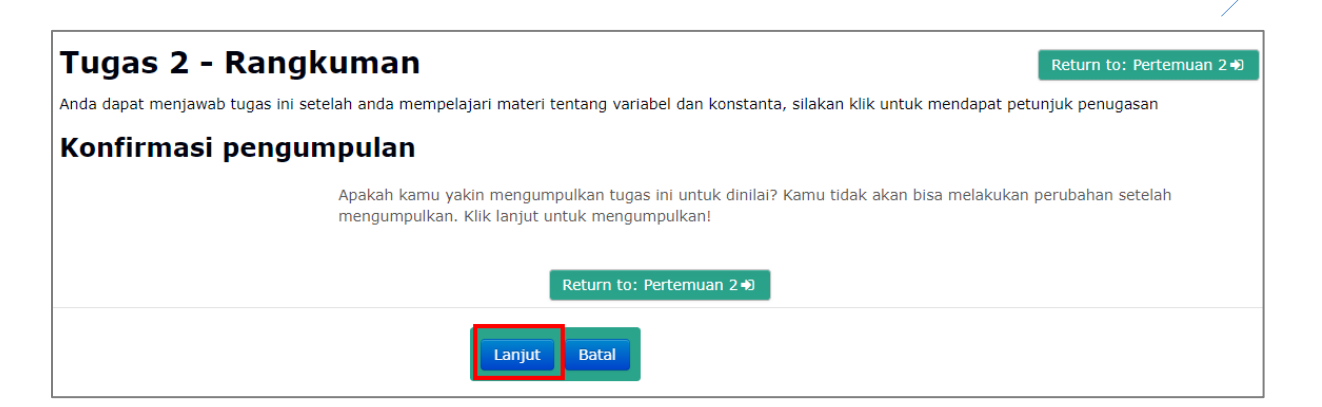

9. Sekarang status pengumpulan anda telah **Terkirim** dan tinggal menunggu jawaban anda dinilai oleh pengajar.

| Tugas 2 - Rangkumai<br>Anda dapat menjawab tugas ini setelah anda n<br>Tugas 2 - Variabel dan Konstanta.pdf<br>Status pengumpulan | Return to: Pertemuan 2 Đ<br>nempelajari materi tentang variabel dan konstanta, silakan klik untuk mendapat petunjuk penugasan                                                   |
|----------------------------------------------------------------------------------------------------|----------------------------------------------------------------------------------------------------|
| Status pengumpulan                                                                                                    | Terkirim                                                                                                    |
| Status penilaian                                                                                                    | Belum dinilai                                                                                                    |
| Batas waktu                                                                                                    | Sunday, 5 April 2020, 22:00                                                                                                    |
| Waktu tersisa                                                                                                    | 7 hari 20 jam                                                                                                    |
| Perubahan terakhir                                                                                                    | Sunday, 29 March 2020, 01:08                                                                                                    |
| Teks daring                                                                                                    | <ul> <li>(105 kata)</li> <li>Tipe data merupakan identifier atau pengenal suatu variabel. Tipe data akan memberitahukan kepada compiler mengenai jenis tipe data dan</li> </ul> |
| Submission comments                                                                                                    | Skomentar (0)                                                                                                    |

# **INFORMASI TAMBAHAN**

Anda mungkin tidak menemukan tombol **Kirim penugasan** dan **tidak ada halaman konfirmasi**, jika demikian artinya **pengajar anda menonaktifkannya**. Untuk meyakinkan tugas anda telah terkumpul atau tidak, anda dapat melihat pada bagian **status pengumpulan**.

# D. KUIS

Kuis merupakan aktivitas yang digunakan untuk mengukur kemampuan penerimaan materi pada suatu mata kuliah, terdapat perbedaan mendasar antar penugasan dan kuis. Penugasan pada umumnya dapat dikerjakan di tempat atau media lain dengan waktu pengerjaan yang panjang, sementara kuis langsung dikerjakan pada e-learning dengan waktu pengerjaan yang lebih pendek.

#### • Cara Melihat Daftar Kuis

1. Pastikan anda telah masuk (*login*) ke dalam situs e-learning, ditandai dengan adanya nama anda pada pojok kanan atas situs

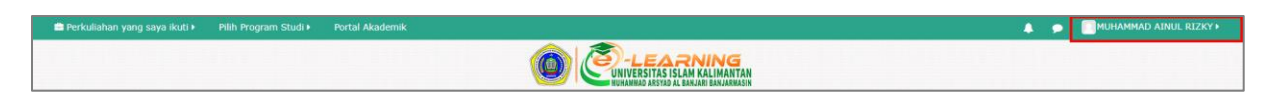

2. Arahkan kursor ke menu Perkuliahan yang saya ikuti, kemudian klik nama mata kuliah

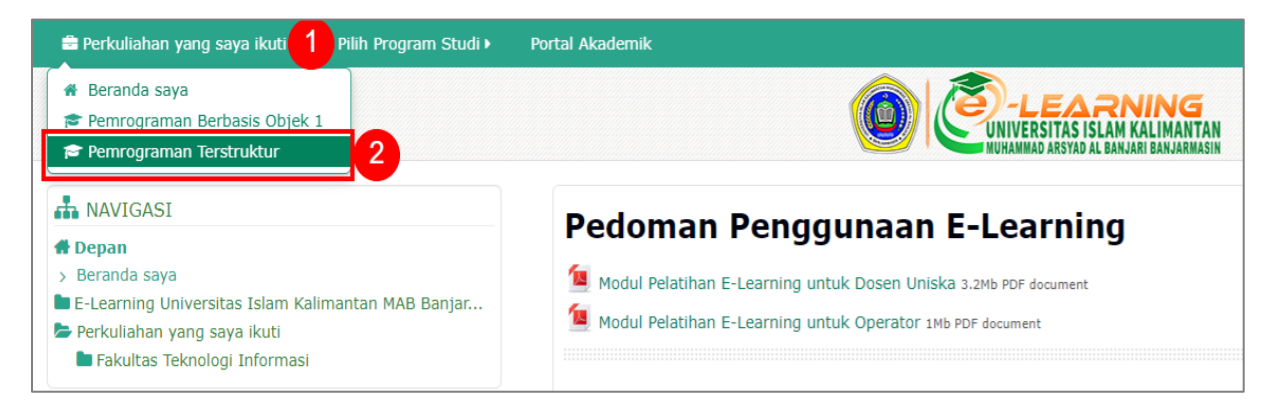

3. Setelah halaman mata kuliah terbuka, pilih menu Perkuliahan ini dan klik Kuis

| 🚔 Perkuliahan yang saya ikuti 🕨 Pilih Program Studi 🕨 Portal Akademik                           | Perkuliahan ini 🖡 🚺                        |
|-------------------------------------------------------------------------------------------------|--------------------------------------------|
|                                                                                                 | People     Nilai     Forum     Forum       |
| $igstar{}$ Depan $ig>$ Perkuliahan yang saya ikuti $ig>$ Fakultas Teknologi Informasi $ig>$ Tek | Kuis 2 man Terstruktur                     |
| Pemrograman Terstruktur                                                                         | Coloran     Penugasan     Pilihan          |
| Daftar Topik Mata Kuliah                                                                        | Kemajuan anda ③     Sumber                 |
| Pengumuman                                                                                      |                                            |
| Porum Diskusi Umum                                                                              |                                            |
| Jika anda mempunyai ide atau gagasan yang perlu kita diskusikan bersi                           | sama, silakan membuat utas pada forum ini. |
| Nesensi                                                                                         |                                            |
| Rencana Pembelajaran Semester 256.6Kb PDF document                                              |                                            |
| Kontrak Perkuliahan 419.3Kb PDF document                                                        |                                            |
| 🔊 Kebutuhan Perangkat Lunak                                                                     |                                            |
| Unduh dan pasang Dev-C++ pada tautan ini agar dapat membuat ke                                  | ode-kode program selama perkuliahan.       |
| 📄 Referensi                                                                                     | 0                                          |

4. Halaman kuis mata kuliah akan terbuka dan menampilkan semua kuis dan waktu kuis ditutup, anda juga dapat melihat nilai tugas yang telah anda kerjakan pada halaman ini

| Pemrograman Terstruktur |                             |                             |       |
|-------------------------|-----------------------------|-----------------------------|-------|
| Kuis                    |                             |                             |       |
| Pertemuan               | Nama                        | Kuis ditutup                | Nilai |
| Pertemuan 3             | Kuis - Ekspresi             | Sunday, 5 April 2020, 22:00 |       |
| Pertemuan 8             | Ujian Tengah Semester (UTS) | Sunday, 10 May 2020, 22:00  |       |

# **INFORMASI TAMBAHAN**

Untuk melihat semua kuis yang ada tanpa batasan mata kuliah tertentu, anda dapat mengakses di bagian **Beranda saya**.

- Cara Melihat Informasi Kuis
- 1. Pastikan anda telah masuk (*login*) ke dalam situs e-learning, ditandai dengan adanya nama anda pada pojok kanan atas situs

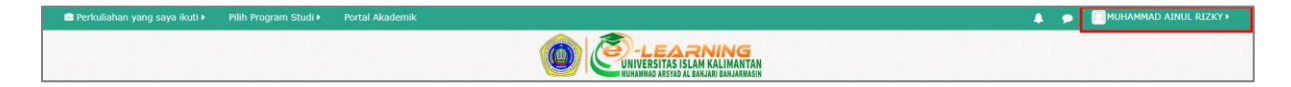

2. Arahkan kursor ke menu Perkuliahan yang saya ikuti, kemudian klik nama mata kuliah

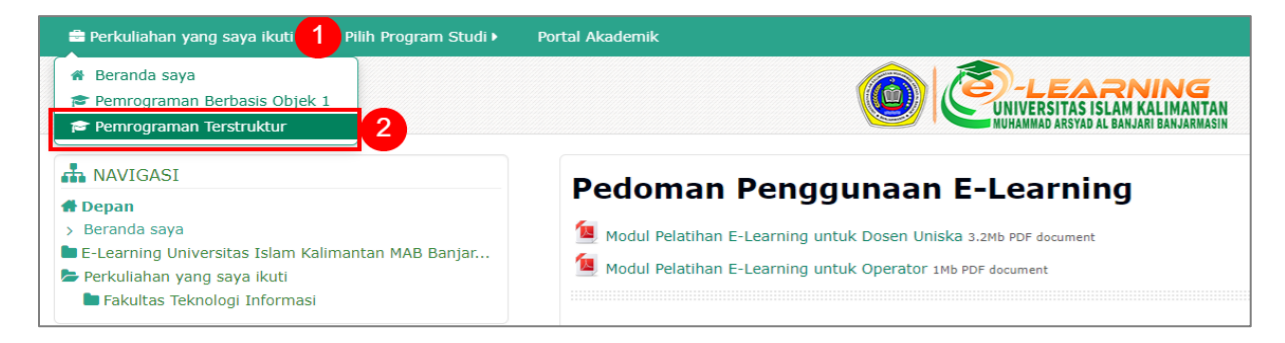

3. Setelah halaman mata kuliah terbuka, untuk melihat informasi kuis, cari dan klik nama **Kuis.** 

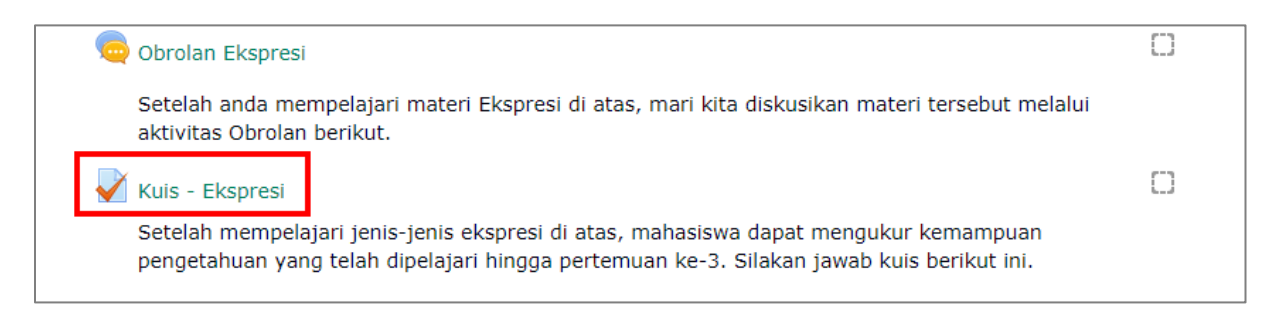

4. Halaman kuis akan terbuka, berikut rincian informasi yang bisa anda dapatkan pada halaman ini:

| Kuis - Ekspresi                                                  |                                                                                                    | Return to: Pertemuan 3 🔊            |
|------------------------------------------------------------------|----------------------------------------------------------------------------------------------------|-------------------------------------|
| Setelah mempelajari jenis-jenis ekspr<br>Jawab kuis berikut ini. | resi di atas, mahasiswa dapat mengukur kemampuan pengetahuan yang telah dipel<br>Percobaan yang diperolehkan: 1 2<br>Kuis ini dibuka pada Tuesday, 31 March 2020, 00:00<br>Kuis ini ditutup pada Sunday, 5 April 2020, 22:00<br>Batas waktu: 30 min 5 | lajari hingga pertemuan ke-3. Sil 1 |
|                                                                  | Return to: Pertemuan 3 +0                                                                                                    |                                     |

Keterangan:

- 1. Deskripsi kuis, pahami dulu bagian ini karena ini merupakan rincian kuis yang diberikan oleh pengajar anda
- 2. Percobaan yang diperbolehkan, pada bagian ini anda dapat mengetahui berapa kali percobaan yang diperbolehkan untuk menjawab kuis ini
- 3. Kuis dibuka pada, merupakan waktu kapan kuis ini dapat dimulai
- 4. Kuis ditutup pada, merupakan waktu kapan kuis ini tidak menerima jawaban lagi
- 5. Batas waktu, perhatikan bagian ini adalah lama waktu maksimal untuk anda menjawab kuis ini
- 6. Mencoba kuis sekarang, merupakan tombol untuk memulai menjawab kuis.
- Cara Memulai Kuis
- 1. Pastikan anda telah masuk (*login*) ke dalam situs e-learning, ditandai dengan adanya nama anda pada pojok kanan atas situs

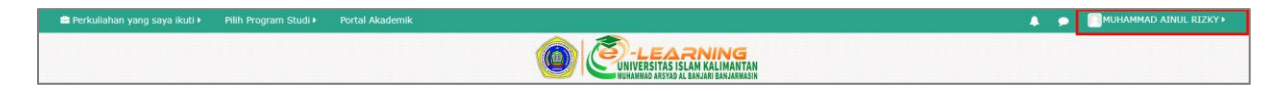

2. Arahkan kursor ke menu Perkuliahan yang saya ikuti, kemudian klik nama mata kuliah

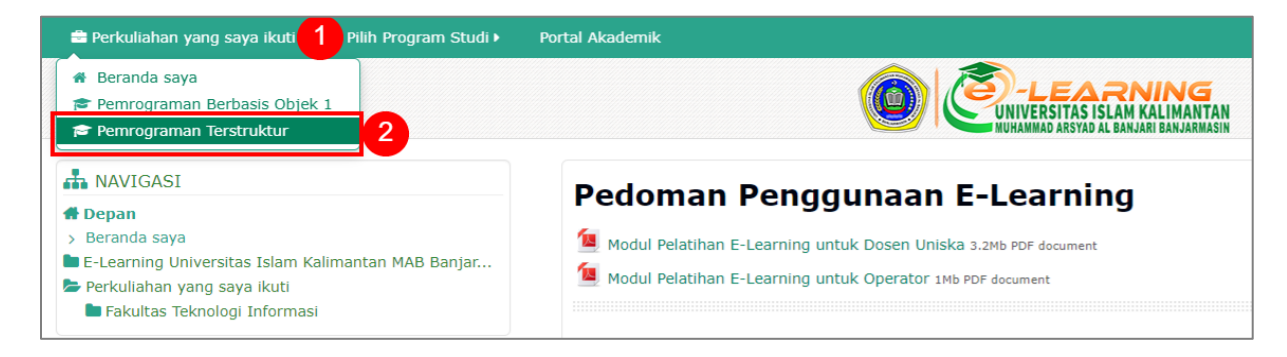

3. Setelah halaman mata kuliah terbuka, cari dan klik nama Kuis yang ingin dikumpulkan.

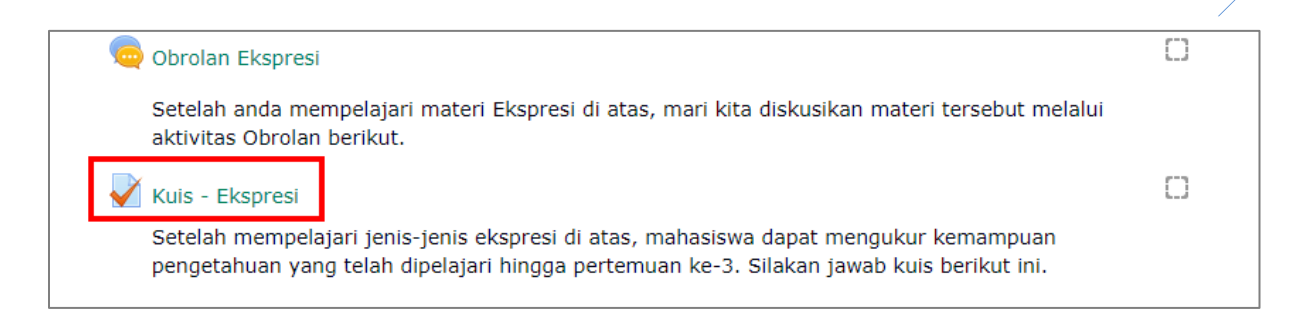

4. Perhatikan bagian deskripsi dan batas waktu pengerjaan kuis, kemudian klik tombol Mencoba kuis sekarang

| Kuis - Ekspresi                                                                                                    | Return to: Pertemuan 3 🔿 |
|----------------------------------------------------------------------------------------------------|--------------------------|
| Setelah mempelajari jenis-jenis ekspresi di atas, mahasiswa dapat mengukur kemampuan pengetahuan yang tela pertemuan ke-3. Silakan jawab kuis berikut ini. | ah dipelajari hingga     |
| Percobaan yang diperolehkan: 1                                                                                                    |                          |
| Kuis ini dibuka pada Tuesday, 31 March 2020, 00:00                                                                                                    |                          |
| Kuis ini ditutup pada Sunday, 5 April 2020, 22:00                                                                                                    |                          |
| Batas waktu: 30 min<br>Mencoba kuis sekarang                                                                                                    |                          |
| Return to: Pertemuan 3 Đ                                                                                                    |                          |

5. Akan muncul jendela notifikasi batasan waktu, jika anda yakin untuk memulai kuis ini, klik tombol **Mulai percobaan** 

| Pemrogram                                                     | an Terstruktur                                                                                                    |                          |
|---------------------------------------------------------------|----------------------------------------------------------------------------------------------------|--------------------------|
| _                                                             | Mulai percobaan 🗙                                                                                                 |                          |
| Kuis - Ekspres                                                | Kuis dengan batasan waktu<br>Waktu mengerjakan kuis adalah 30 min. Waktu akan menghitung mundur dari saat pertama | Return to: Pertemuan 3 Đ |
| Setelah mempelajari jenis-jen<br>pertemuan ke-3. Silakan jawa | Anda mengerjakan dan Anda harus mengirimkannya sebelum berakhir. Anda yakin akan memulai kuis sekarang?           | dipelajari hingga        |
|                                                               | Mulai percobaan Batal                                                                                             |                          |
|                                                               | Batas waktu: 30 min                                                                                               |                          |
|                                                               | Mencoba kuis sekarang                                                                                             |                          |
|                                                               | Return to: Pertemuan 3 Đ                                                                                          |                          |

- 6. Halaman pertanyaan kuis akan terbuka dan anda dapat mulai menjawab.
- Anda dapat menjawab dari berbagai jenis tipe soal, untuk lebih jelas lihat bagian Cara Mengerjakan Kuis.
- Jika telah selesai dan anda ingin mengumpulkan jawaban, anda dapat klik Selesaikan percobaan ... pada blok Navigasi Kuis atau tombol Selesaikan percobaan ... yang ada halaman pada soal terakhir.

|                                                                                      | Pemrograman Terstruktur                                                                                                    |   |
|--------------------------------------------------------------------------------------|----------------------------------------------------------------------------------------------------|---|
| MUHAMMAD AINUL RIZKY<br>1 2 3 4 5 6<br>Selesaikan percobaan<br>Waktu tersisa 0:02:38 | Soal 6         Jawaban         disimpan         Ditandai dari         20,00         Y Tandai         pertanyaan         Belajar bahasa pemrograman adalah satu-satunya cara kita "berbicara" dengan komputer, dengan belajar bahasa pemrograman kita dapat membuat berbagai perangkat lunak yang nantinya dapat membantu dan memudahkan pekerjaan manusia.         Belajar bahasa pemrograman mengajarkan kita pula menjadi orang yang punya logika kuat, disiplin, taat aturan, pantang menyerah dan sabar, sebab tidak jarang saat kita memprogram terjadi kesalahan-kesalahan yang membuat pusing tujuh keliling. |   |
|                                                                                      | Ukuran maksimal untuk file baru: 2Mb, lampiran maksimum:                                                                                                    | 1 |
|                                                                                      | ▶ 🕋 File                                                                                                    |   |
|                                                                                      | Pertanyaan sebelumnya Selesaikan percobaa                                                                                                    | n |

#### • Halaman dan Navigasi Kuis

Navigasi kuis adalah blok khusus untuk anda memilih dan melihat status soal. Berikut keterangan halaman dan letak navigasi kuis:

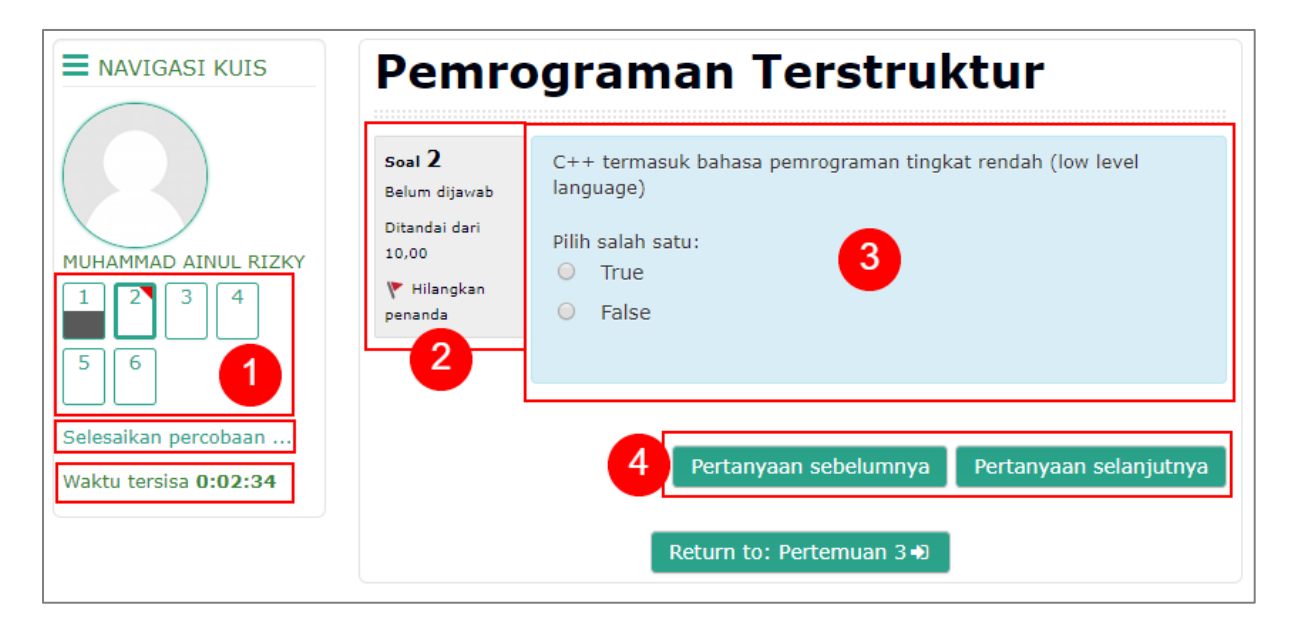

Keterangan:

- Navigasi kuis, pada blok ini anda dapat memilih nomor soal yang anda kerjakan, memilih melakukan pengumpulan dengan klik Selesaikan percobaan atau melihat lama waktu yang tersisa. Selain itu pada nomor kuis terdapat tampilan, anda bisa melihat soal yang telah terjawab mempunyai tanda separuh hitam, soal yang ditandai dengan ikon panah merah di atas nomor
- Identitas soal, pada blok ini anda dapat melihat nomor soal, keterangan nilai soal tersebut dan menandai soal jika anda ragu-ragu terhadap jawaban anda dengan klik Tandai pertanyaan/Hilangkan penanda
- 3. Pertanyaan, pada blok ini terdapat pertanyaan kuis
- 4. Navigasi pertanyaan, anda dapat memilih melanjutkan atau melihat soal sebelumnya dengan tombol pada blok ini

# • Cara Mengerjakan Kuis

# 1. Tipe Pilihan Ganda

Terdapat beberapa pilihan jawaban, klik salah jawaban yang menurut anda benar. Perhatikan pula, terkadang ada pengajar yang mengatur pilihan ganda dengan lebih dari satu jawaban yang benar, anda dapat melihat pada keterangan di atas jawaban.

|                                                      | Pemrograman Terstruktur                                                                                                    |
|------------------------------------------------------|----------------------------------------------------------------------------------------------------|
| MUHAMMAD AINUL RIZKY                                 | Soal 1       Mana yang merupakan Compiler untuk C++?         Jawaban       Pilih salah satu:         Ditandai dari       A. CodeBlocks         15,00       B. GNU GCC         ✓ Tandai       C. Command Prompt         D. Mozzila Firefox |
| Selesaikan percobaan<br>Waktu tersisa <b>0:19:54</b> | Pertanyaan selanjutnya<br>Return to: Pertemuan 3 Đ                                                                                                    |

# 2. Tipe Benar – Salah (True – False)

Berbeda dengan pilihan ganda yang mempunyai beberapa pilihan, tipe Benar – Salah hanya mempunyai dua kemungkinan jawaban, klik pada True (Benar) jika menurut anda

pernyataan soal benar, atau klik pada False (Salah) jika menurut anda pernyataannya salah.

| NAVIGASI KUIS<br>MUHAMMAD AINUL RIZKY<br>1 2 3 4<br>5 6<br>Selesaikan percobaan<br>Waktu tersisa <b>0:21:48</b> | Pemrograman Terstruktur                                                     |                                                                                                    |  |
|----------------------------------------------------------------------------------------------------|-----------------------------------------------------------------------------|----------------------------------------------------------------------------------------------------|--|
|                                                                                                    | soal 2<br>Belum dijawab<br>Ditandai dari<br>10,00<br>♥ Tandai<br>pertanyaan | C++ termasuk bahasa pemrograman tingkat rendah (low level<br>language)<br>Pilih salah satu:<br>O True<br>O False |  |
|                                                                                                    |                                                                             | Pertanyaan sebelumnya Pertanyaan selanjutnya<br>Return to: Pertemuan 3 Đ                                         |  |

#### 3. Tipe Pencocokan

Dalam tipe ini anda diharuskan mencocokkan, pilih jawaban yang cocok dengan kata sesuai garis lurus.

|                                                                                         | Pemro                                                                        | ograman Terstruktur                                                                                                    |
|-----------------------------------------------------------------------------------------|------------------------------------------------------------------------------|----------------------------------------------------------------------------------------------------|
| MUHAMMAD AINUL RIZKY<br>1 2 3 4<br>5 6<br>Selesaikan percobaan<br>Waktu tersisa 0:23:56 | soal 3<br>Belum dijav/ab<br>Ditandai dari<br>15,00<br>♥ Tandai<br>pertanyaan | Pasangkan jenis tipe data dengan cara penulisannya di bawah ini:<br>kata string<br>bilangan bulat int<br>logika bool<br>tanpa tanda Pilih<br>karakter Pilih<br>bilangan real Pilih |
|                                                                                         |                                                                              | Pertanyaan sebelumnya Pertanyaan selanjutnya                                                                                                    |

#### 4. Tipe Jawaban Pendek

Tipe jawaban pendek anda diharuskan mengetik langsung beberapa kata pada kolom jawaban

| Selesaikan percobaanWaktu tersisa 0:18:14if $(a < b)$ $\{ c = a + b; \}$ $j$ else $\{ c = a - b; \}$ $j$ cout << c;return 0; $j$ | MUHAMMAD AINUL RIZKY   1   2   3   4   Ditandai dari 20,00 V Tandai pertanyaan int rr int int waktu tersisa 0:18:14 if if | ude <iostream><br/>n namespace std;<br/>nain(){<br/>t a, b, c;<br/>= 10;<br/>= 5;<br/>(a &lt; b)<br/>c = a + b;</iostream> |
|----------------------------------------------------------------------------------------------------|----------------------------------------------------------------------------------------------------|----------------------------------------------------------------------------------------------------|
|----------------------------------------------------------------------------------------------------|----------------------------------------------------------------------------------------------------|----------------------------------------------------------------------------------------------------|

# 5. Tipe Tarik – Lepas (Drag – Drop)

Pada tipe ini, anda harus menarik jawaban dan melepaskannya pada kolom yang telah disediakan.

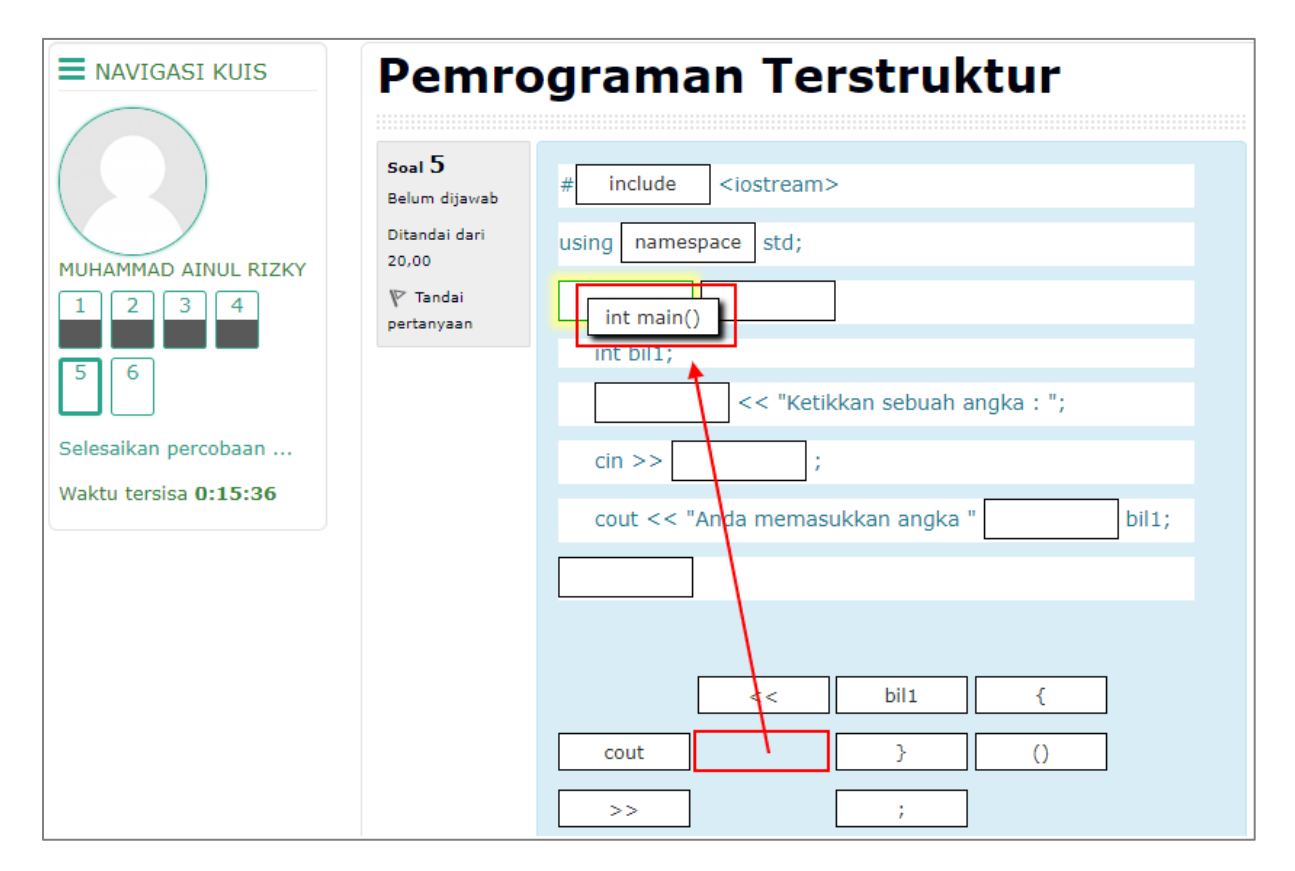

39

# 6. Tipe Esai

Tipe esai merupakan soal yang memerlukan jawaban beberapa kalimat atau paragraph, anda dapat mengetikkan jawaban pada kolom pertama. Jika diaktifkan oleh pengajar, anda juga dapat melampirkan fail pada kolom kedua.

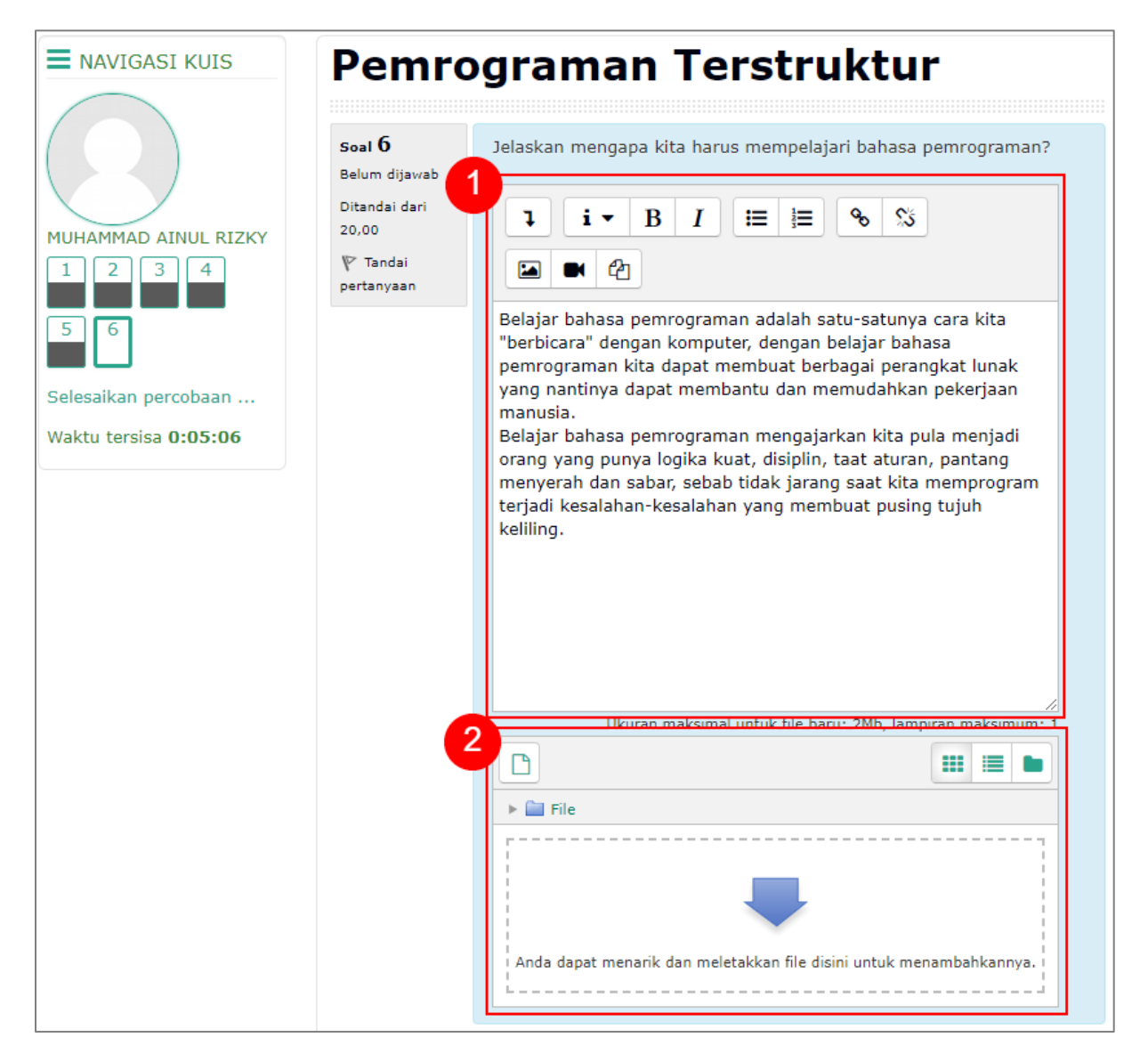

# **INFORMASI TAMBAHAN**

Kuis dan jawaban yang anda pilih atau ketik **otomatis tersimpan** secara berkala selama anda mengerjakan, saat dimulai waktu kuis akan **berjalan sampai lama kuis tercapai**. Jika terdapat kendala (internet putus, baterai perangkat habis) saat anda mengerjakan kuis, waktu **akan terus berjalan**, namun anda **dapat kembali melanjutkan menjawab** selama waktu kuis belum habis. Untuk mencegah hal tersebut, hanya mulai kuis setelah perangkat dan diri anda telah benar-benar siap.

Panduan E-Learning Universitas Islam Kalimantan MAB Banjarmasin Edisi 1.0

# E. OBROLAN

Obrolan adalah sebuah aktivitas yang memungkinkan semua peserta kelas atau mata kuliah saling berkirim pesan atau berdiskusi secara waktu nyata.

# • Cara Melihat Obrolan

1. Pastikan anda telah masuk (*login*) ke dalam situs e-learning, ditandai dengan adanya nama anda pada pojok kanan atas situs

| 🚔 Perkuliahan yang saya ikuti 🕨 | Pilih Program Studi • | Portal Akademik | MUHAMMAD AINUL RIZKY • |
|---------------------------------|-----------------------|-----------------|------------------------|
|                                 |                       |                 |                        |

2. Arahkan kursor ke menu Perkuliahan yang saya ikuti, kemudian klik nama mata kuliah

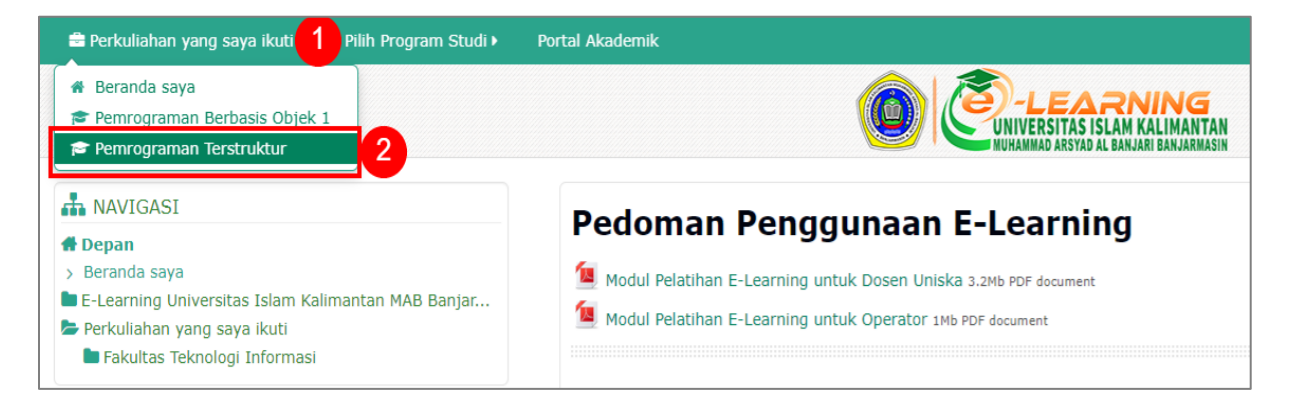

3. Setelah halaman mata kuliah terbuka, pilih menu Perkuliahan ini dan klik Obrolan

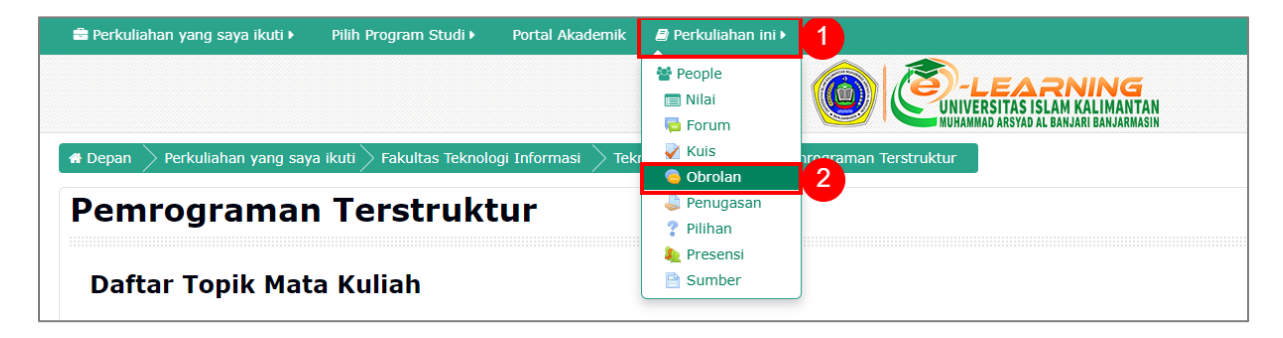

4. Halaman obrolan mata kuliah akan terbuka dan menampilkan semua sesi obrolan.

| Pemrograman Terstruktur |                  |  |  |
|-------------------------|------------------|--|--|
| Obrolan                 |                  |  |  |
| Pertemuan               | Nama             |  |  |
| Pertemuan 3             | Obrolan Ekspresi |  |  |
|                         |                  |  |  |

Panduan E-Learning Universitas Islam Kalimantan MAB Banjarmasin Edisi 1.0

#### • Cara Bergabung Sesi Obrolan

1. Pastikan anda telah masuk (*login*) ke dalam situs e-learning, ditandai dengan adanya nama anda pada pojok kanan atas situs

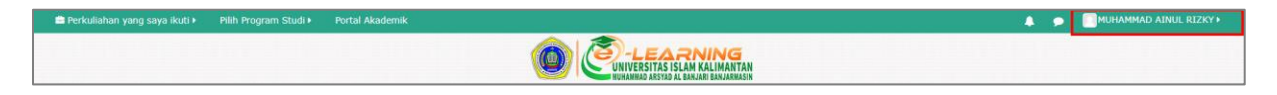

2. Arahkan kursor ke menu Perkuliahan yang saya ikuti, kemudian klik nama mata kuliah

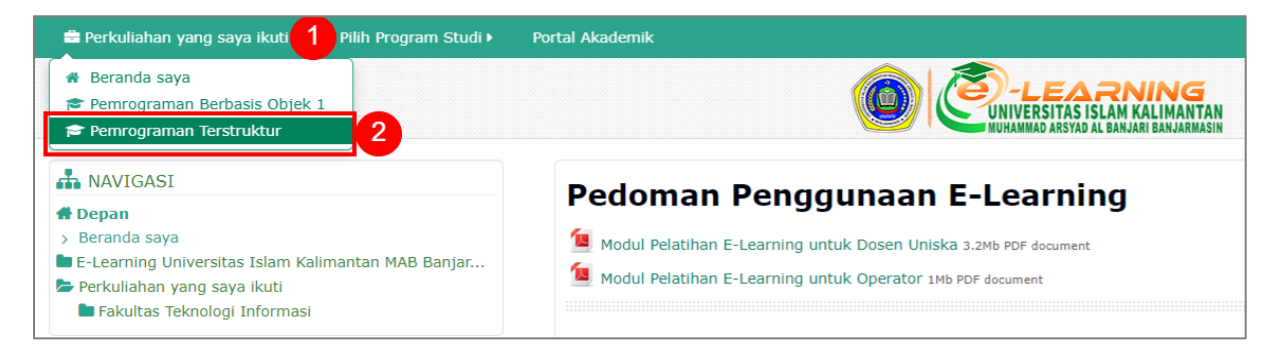

3. Setelah halaman mata kuliah terbuka, cari dan klik nama Obrolan yang ingin diikuti.

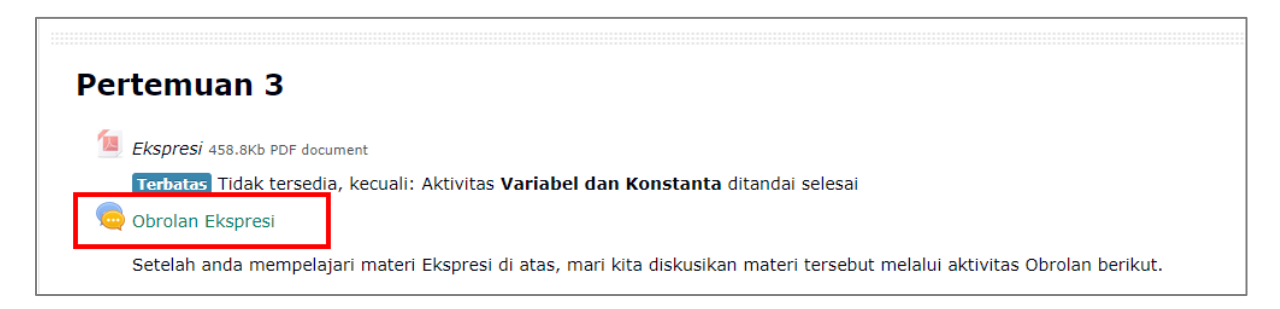

4. Kemudian pilih Klik disini untuk masuk chat sekarang

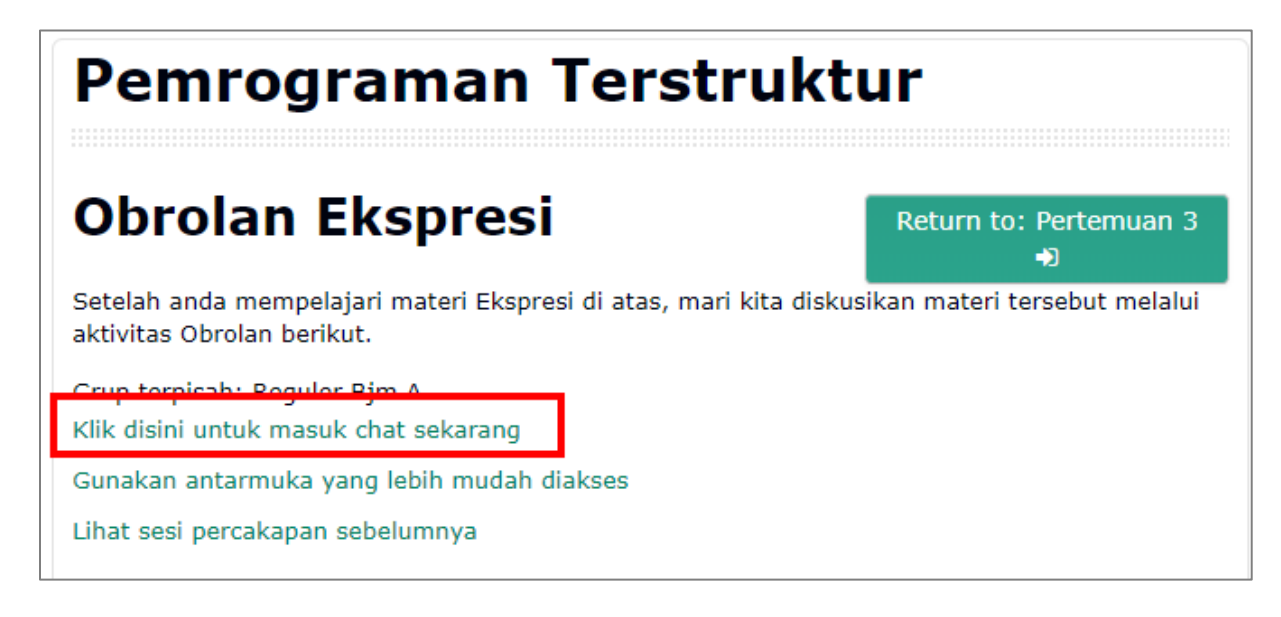

5. Akan muncul jendela obrolan, untuk mengirimkan pesan, ketikkan pada kolom pesan dan klik **Kirim**.

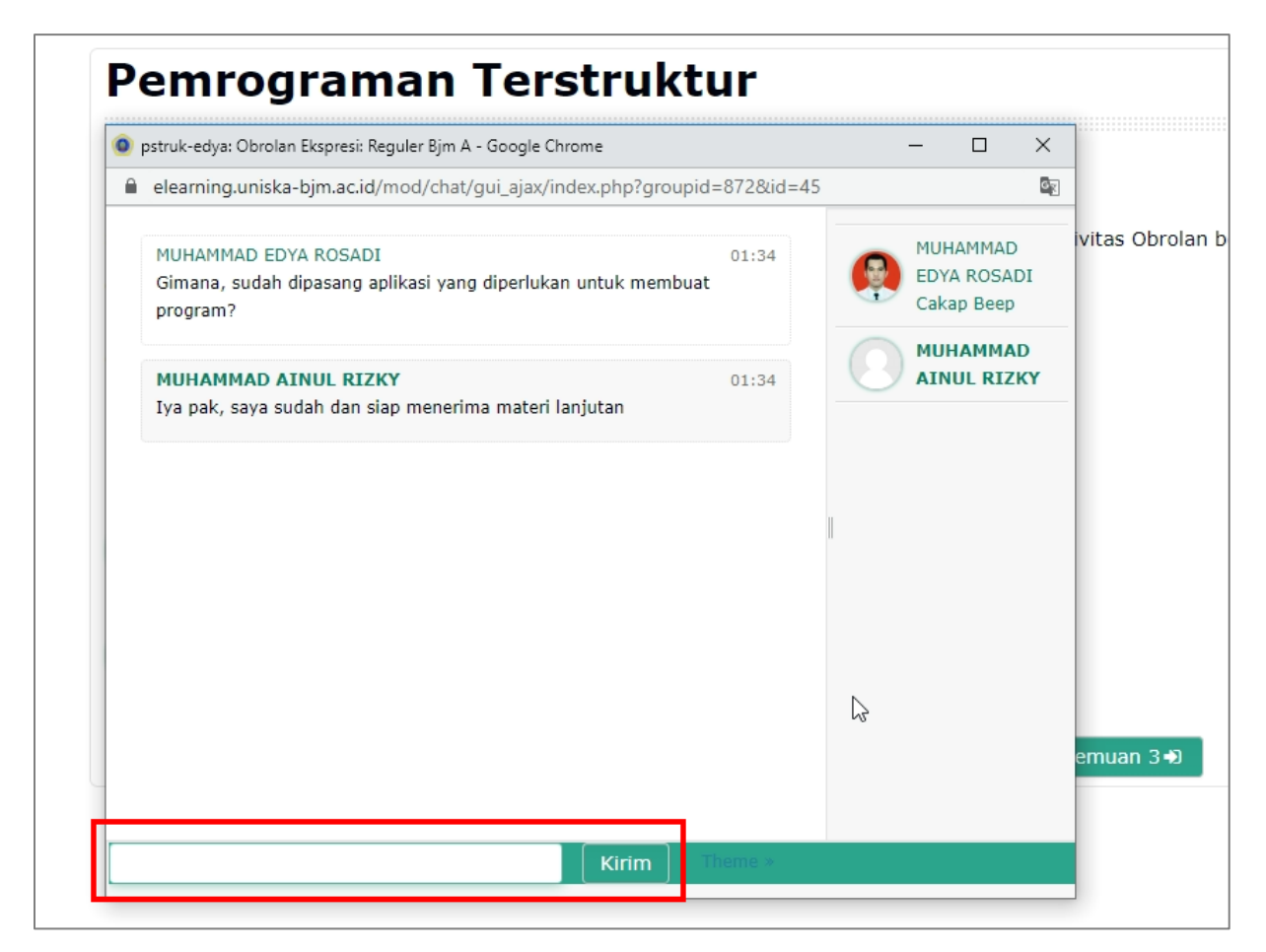

# **INFORMASI TAMBAHAN**

Anda tetap **dapat menggunakan perangkat** anda atau melanjutkan aktivitas lain dan tetap tergabung pada obrolan **selama anda tidak menutup** jendela obrolan.